AASHTOWare BrDR 7.5.1 Advanced Concrete Beam Tutorial 2 AC2 – Three Span Advanced Concrete PT & RC MCB Web Example

### AASHTOWare Bridge Design and Rating Training

### AC2 – Advanced Concrete PT MCB Web Example

#### Topics Covered:

- Advanced Concrete Beam Member Alternative with PT and RC regions
- Model a web in an MCB structure
- LRFR Rating

#### Overview of Advanced Concrete Beam features:

- Advanced concrete beams implemented in BrDR version 7.1.0 in September 2021
- Advanced concrete PT: LRFR/LFR
- Model girders in a multi-girder system or individual webs in a multi-cell box.
- Model schedule based non-symmetric RC Beams
- Post-tensioned/reinforced concrete regions
- Different stages of post-tensioning

This tutorial describes the data entry for a post-tensioned multi-cell box(MCB) web using the Advanced Concrete beam alternative in BrDR version 7.5.1 Taking this approach to model the webs in an MCB is useful when the multi-cell box superstructure definition in BrDR does not provide a way to model the structure.

### Advanced Concrete Beam Member Alternative with PT and RC regions

Import the **AC2** – **Advanced Concrete PTRC.xml** file provided with this tutorial into BrDR by clicking on the Import button from **BRIDGE** ribbon in the **Bridge Explorer** as shown below.

| A            | ASHTOWare Bridge Design                                                                                            | and Rating ? —                                                                                                    |                                                                                                    |
|--------------|----------------------------------------------------------------------------------------------------|----------------------------------------------------------------------------------------------------|----------------------------------------------------------------------------------------------------|
| OLDER RATE   | TOOLS VIEW                                                                                                    |                                                                                                    |                                                                                                    |
| Copy Paste C | ppy Remove Delete<br>From                                                                                          |                                                                                                    | (                                                                                                    |
| Mana         | ge                                                                                                    |                                                                                                    |                                                                                                    |
| En           | Bridge ID                                                                                                    | Bridge Name                                                                                                    | Di                                                                                                    |
| > 1          | TrainingBridge1                                                                                                    | Training Bridge 1(LRFD)                                                                                                    | Unk                                                                                                    |
| 2            | TrainingBridge2                                                                                                    | Training Bridge 2(LRFD)                                                                                                    | Unk                                                                                                    |
| 3            | TrainingBridge3                                                                                                    | Training Bridge 3(LRFD)                                                                                                    | Unk                                                                                                    |
| 4            | PCITrainingBridge1                                                                                                 | PCI TrainingBridge1(LFR)                                                                                                    |                                                                                                    |
| 5            | PCITrainingBridge2                                                                                                 | PCITrainingBridge2(LRFD)                                                                                                    |                                                                                                    |
| 6            | PCITrainingBridge3                                                                                                 | PCI TrainingBridge3(LFR)                                                                                                    |                                                                                                    |
| 7            | PCITrainingBridge4                                                                                                 | PCITrainingBridge4(LRFD)                                                                                                    |                                                                                                    |
| 8            | PCITrainingBridge5                                                                                                 | PCI TrainingBridge5(LFR)                                                                                                    |                                                                                                    |
| g            | PCITrainingBridge6                                                                                                 | PCITrainingBridge6(LRFD)                                                                                                    |                                                                                                    |
| 10           | Example7                                                                                                    | Example 7 PS (LFR)                                                                                                    |                                                                                                    |
|              | RCTrainingBridge1                                                                                                  | BC Training Bridge1(LER)                                                                                                    |                                                                                                    |
| F            | FOLDER RATE<br>Copy Paste Cr<br>Copy Paste Cr<br>Manar<br>Manar<br>1<br>2<br>3<br>4<br>5<br>6<br>7<br>8<br>9<br>10 | FOLDER     RATE     TOOLS     VIEW       Copy     Paste     Copy     Remove     Delete       Too     From     Delete     Delete       Manage     1     TrainingBridge1       2     TrainingBridge3       4     PCITrainingBridge3       5     PCITrainingBridge3       6     PCITrainingBridge3       7     PCITrainingBridge5       9     PCITrainingBridge6       10     Example7 | AASHIOWare Bridge Design and Kating       ?       —         FOLDER       RATE       TOOLS       VIEW         Image       Image       Image       Image       Image         Image       Image       Image       Image       Image       Image         Image       Image< |

The Bridge Workspace tree is shown below.

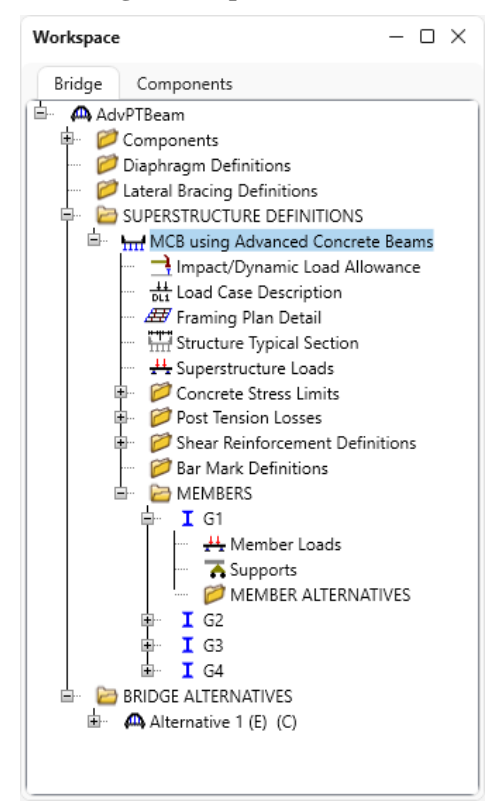

The following sketch shows the superstructure definition that will be described in this example. This training example will first review the superstructure windows in this superstructure definition and then an advanced concrete member alternative will be entered for **G1**.

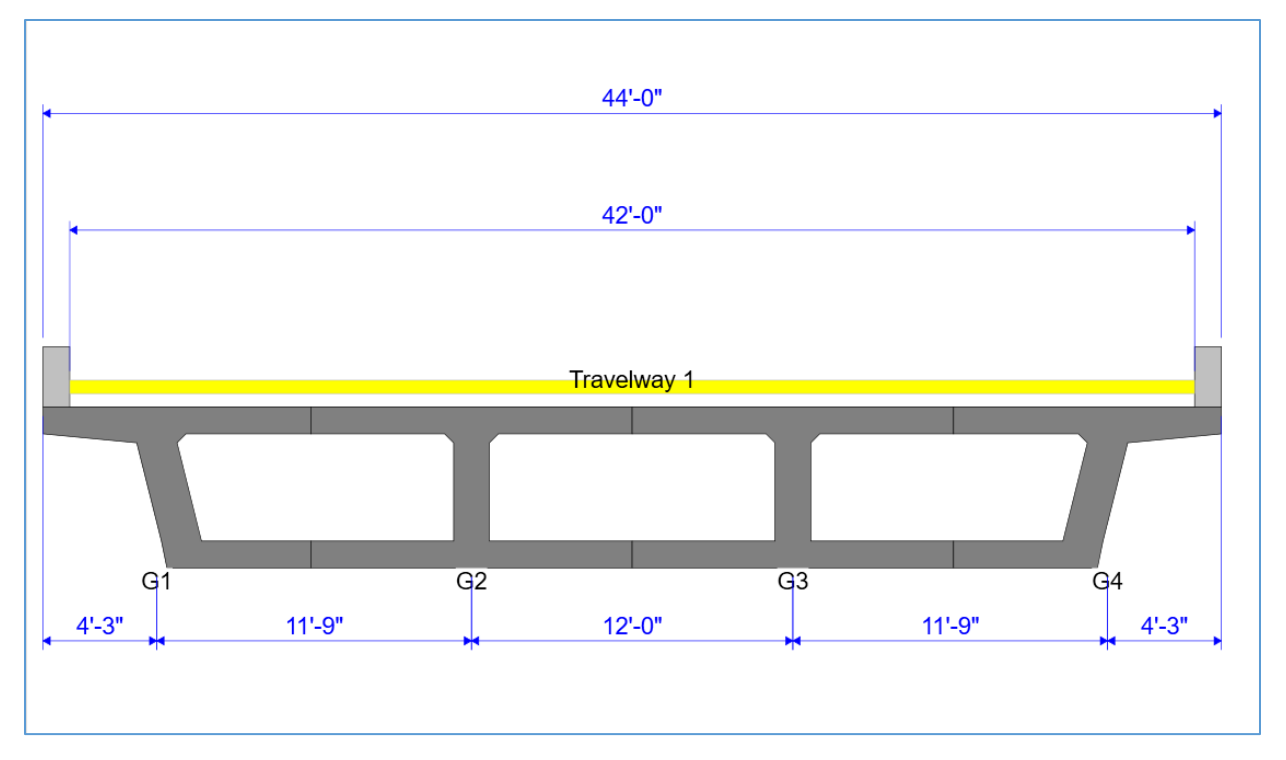

#### Girder System Superstructure Definition

Double click on the **MCB using Advanced Concrete Beams** node in the **Bridge Workspace** tree to open the **Girder System Superstructure Definition** window as shown below. Note that the **Modeling** type for this superstructure is **MCB**. This selection tailors the data entry of the girders to model the webs in a multi-cell box structure. The number of girders is set to 4. When the modeling type is **MCB**, the number of girders corresponds to the number of webs in the multi-cell box being described. Click **Cancel** to close the window without saving any errant changes that may have been made.

|                                                                                                    | s Engine                                    |                                                              |                                                 |        |                      |                                                                                   |
|----------------------------------------------------------------------------------------------------|---------------------------------------------|--------------------------------------------------------------|-------------------------------------------------|--------|----------------------|-----------------------------------------------------------------------------------|
| me: MCB usin                                                                                             | g Advanced Con                              | crete Bea                                                    | ams                                             |        |                      | Modeling<br>Multi-girder system MCB<br>With frame structure simplified definition |
| scription:                                                                                               |                                             |                                                              |                                                 |        |                      | Deck type:                                                                        |
|                                                                                                    |                                             |                                                              |                                                 |        |                      | Concrete Deck 🛛 🗸                                                                 |
| fault units: US Custon mber of spans: 3                                                                  | iary 🗸                                      | Enter s<br>along t<br>line:                                  | pan lengths<br>he reference                     |        |                      | For PS/PT only<br>Average humidity:                                               |
| mber of girders: 4                                                                                       |                                             | Sp                                                           | an Length<br>(ft)                               |        |                      | %                                                                                 |
|                                                                                                    |                                             | > 1                                                          | 100                                             |        |                      | Member alt. types                                                                 |
|                                                                                                    |                                             | 2                                                            | 2 100                                           |        |                      | Steel                                                                             |
|                                                                                                    |                                             | З                                                            | 8 75                                            |        |                      | P/S                                                                               |
|                                                                                                    |                                             |                                                              |                                                 |        |                      | ✓ R/C                                                                             |
|                                                                                                    |                                             |                                                              |                                                 |        |                      | Timber                                                                            |
| Horizontal curvature along r                                                                             | eference line —                             |                                                              | v                                               |        |                      |                                                                                   |
|                                                                                                    | Dista                                       | ince from                                                    | PC to first support line:                       |        | ft                   |                                                                                   |
| Horizontal curvature                                                                                     | t Start                                     | tangent                                                      | length:                                         |        | ft                   |                                                                                   |
| Horizontal curvature                                                                                     |                                             | us:                                                          |                                                 |        | ft                   |                                                                                   |
| Horizontal curvature Superstructure alignmen Curved                                                      | Radi                                        |                                                              |                                                 | Left v |                      |                                                                                   |
| Horizontal curvature Superstructure alignmen Curved Tangent, curved, ta                                  | ngent Direc                                 | tion:                                                        |                                                 | Len    |                      |                                                                                   |
| Horizontal curvature Superstructure alignmen Curved Tangent, curved, ta Tangent, curved                  | ngent Direc<br>End t                        | ction:<br>tangent le                                         | ength:                                          | Leit   | ft                   |                                                                                   |
| Horizontal curvature Superstructure alignmen Curved Tangent, curved, tai Curved, tangent                 | ngent Direc<br>End t                        | ction:<br>tangent le<br>nce from                             | ength:<br>last support line to PT:              | Lent   | ft                   |                                                                                   |
| Horizontal curvature Superstructure alignmen Curved Tangent, curved, tai Tangent, curved Curved, tangent | Radi<br>Direc<br>End 1<br>Dista<br>Desig    | ction:<br>tangent le<br>ince from<br>3n speed:               | ength:<br>. last support line to PT:<br>:       |        | ft<br>ft<br>mph      |                                                                                   |
| Horizontal curvature Superstructure alignmen Curved Tangent, curved, ta Tangent, curved Curved, tangent  | ngent Radi<br>End<br>Dista<br>Desig<br>Supe | ction:<br>tangent le<br>Ince from<br>gn speed:<br>relevation | ength:<br>  last support line to PT:<br>:<br>n: |        | ft<br>ft<br>mph<br>% |                                                                                   |

#### Framing Plan Detail

Open the **Structure Framing Plan Details** window shown below by double clicking on the **Framing Plan Details** node in the **BWS** tree.

| 🗛 St | truct | ture Framir | ng Plan Detai     | İs             |       |                |                        |                  |   |  |    |   | -    |      | ×  |
|------|-------|-------------|-------------------|----------------|-------|----------------|------------------------|------------------|---|--|----|---|------|------|----|
| Nun  | nbei  | r of spans: | 3                 | Number of gire | lers: | 4              |                        |                  |   |  |    |   |      |      |    |
| La   | ayou  | ıt İnter    | ior diaphragr     | ns             |       |                |                        |                  |   |  |    |   |      |      |    |
|      |       |             |                   |                | Gi    | rder spac      | ing orient             | ation            |   |  |    |   |      |      |    |
|      |       | Support     | Skew<br>(degrees) |                |       | Perpe<br>Along | ndicular to<br>support | o girder         |   |  |    |   |      |      |    |
|      | >     | 1           | 0                 | ۵              |       |                |                        |                  |   |  |    |   |      |      |    |
|      |       | 2           | 0                 |                |       | Girder         | Girder :<br>(f         | spacing<br>t)    |   |  |    |   |      |      |    |
|      |       | 4           | 0                 |                |       | bay            | Start of girder        | End of<br>girder |   |  |    |   |      |      |    |
|      |       |             |                   |                | >     | 1              | 11.75                  | 11.75            | A |  |    |   |      |      |    |
|      |       |             |                   |                |       | 2              | 12                     | 12               |   |  |    |   |      |      |    |
|      |       |             |                   |                |       | 3              | 11.75                  | 11.75            |   |  |    |   |      |      |    |
|      |       |             |                   |                |       |                |                        |                  |   |  |    |   |      |      |    |
|      |       |             |                   |                |       |                |                        |                  |   |  |    |   |      |      |    |
|      |       |             |                   |                |       |                |                        |                  |   |  |    |   |      |      |    |
|      |       |             |                   |                |       |                |                        |                  |   |  |    |   |      |      |    |
|      |       |             |                   |                |       |                |                        |                  |   |  |    |   |      |      |    |
|      |       |             |                   |                |       |                |                        |                  |   |  |    |   |      |      |    |
|      |       |             |                   |                |       |                |                        |                  |   |  |    |   |      |      |    |
|      |       |             |                   |                |       |                |                        |                  |   |  |    |   |      |      |    |
|      |       |             |                   |                |       |                |                        |                  |   |  |    |   |      |      |    |
|      |       |             |                   |                |       |                |                        |                  |   |  |    |   |      |      |    |
|      |       |             |                   |                |       |                |                        |                  |   |  |    |   |      |      |    |
|      |       |             |                   |                |       |                |                        |                  |   |  | OK | A | pply | Canc | el |
|      |       |             |                   |                |       |                |                        |                  |   |  |    |   |      |      |    |

The following sketch documents the rules for entering the overhang and girder spacing for the exterior girder. The overhang is measured from the edge of deck to the centerline of the web top. The girder spacing is measured from the centerline of the bay.

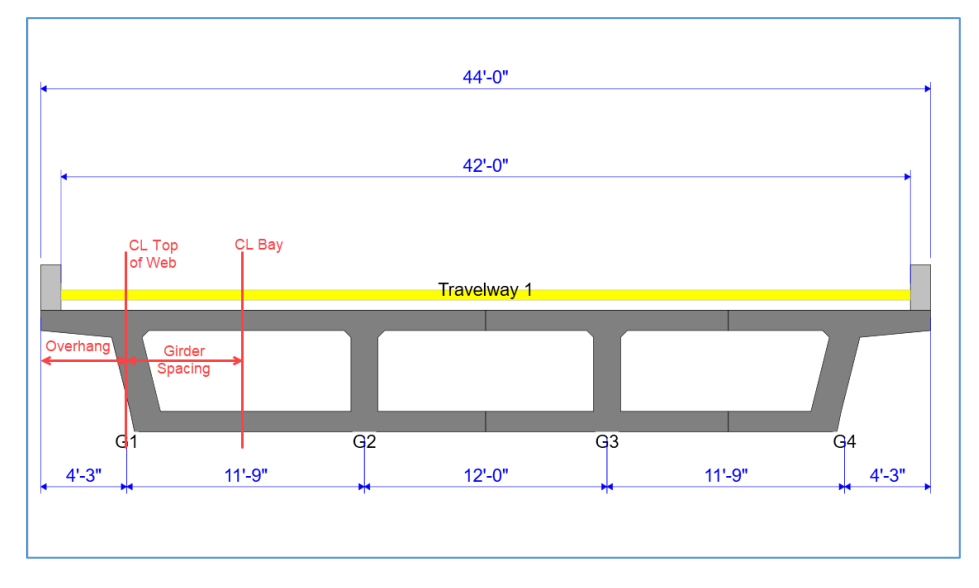

### Structure Typical Section

Open the Structure Typical Section window shown below and review the following tabs.

|                                                                                                    | D:1 ( 10                                                                                                    |                                                                                                    | 1 D. 1                                                                                           |                                                                                        |                                                                              |                                                                                                    |                                         |                            |                 |            |       |
|----------------------------------------------------------------------------------------------------|----------------------------------------------------------------------------------------------------|----------------------------------------------------------------------------------------------------|--------------------------------------------------------------------------------------------------|----------------------------------------------------------------------------------------|------------------------------------------------------------------------------|----------------------------------------------------------------------------------------------------|-----------------------------------------|----------------------------|-----------------|------------|-------|
| 1                                                                                                    | Distance from left<br>superstructure del                                                                                                    | edge of deck to<br>finition ref. line                                                                       | Uistance from i<br>superstructure                                                                | right edg<br>definitior                                                                | e of deck to<br>n ref. line                                                  | ÷                                                                                                    |                                         |                            |                 |            |       |
|                                                                                                    | $\square$                                                                                                    | Deck<br>thickness                                                                                           | Superstruct<br>Reference                                                                         | ure Defir<br>Line                                                                      | nition                                                                       |                                                                                                    |                                         |                            |                 |            |       |
| ļ                                                                                                    |                                                                                                    | +                                                                                                    | 1                                                                                                |                                                                                        | <u> </u>                                                                     | 1                                                                                                    |                                         |                            |                 |            |       |
| overhang                                                                                                    |                                                                                                    |                                                                                                    |                                                                                                  |                                                                                        | -                                                                            | Right overhar                                                                                                    | ng                                      |                            |                 |            |       |
| eck D                                                                                                    | Deck (cont'd)                                                                                                    | Parapet Me                                                                                                  | dian Railing                                                                                     | g Ge                                                                                   | neric S                                                                      | idewalk La                                                                                                    | ne position                             | Striped lanes              | Wearing surface |            |       |
| Superstruc                                                                                                    | cture definition re                                                                                                    | eference line is                                                                                            | within                                                                                           | ~                                                                                      | the bride                                                                    | ae deck.                                                                                                    |                                         |                            |                 |            |       |
|                                                                                                    |                                                                                                    |                                                                                                    | Start                                                                                            |                                                                                        | End                                                                          | 1                                                                                                    |                                         |                            |                 |            |       |
| Distance fi<br>uperstruc                                                                                                    | from left edge of<br>cture definition re                                                                                                    | deck to<br>eference line:                                                                                   | 22                                                                                               | ft                                                                                     | 22                                                                           | ft                                                                                                    |                                         |                            |                 |            |       |
| Distance fi                                                                                                    | from right edge o                                                                                                    | of deck to                                                                                                  | 22                                                                                               | ft                                                                                     | 22                                                                           | ft                                                                                                    |                                         |                            |                 |            |       |
| eft overh                                                                                                    | iang:                                                                                                    | ererence inte.                                                                                              | 4.25                                                                                             | ft                                                                                     | 4.25                                                                         | ft                                                                                                    |                                         |                            |                 |            |       |
|                                                                                                    |                                                                                                    |                                                                                                    | 105                                                                                              |                                                                                        | 1.05                                                                         | _                                                                                                    |                                         |                            |                 |            |       |
| 1                                                                                                    | -                                                                                                    |                                                                                                    |                                                                                                  |                                                                                        |                                                                              |                                                                                                    |                                         |                            |                 |            |       |
|                                                                                                    |                                                                                                    |                                                                                                    |                                                                                                  |                                                                                        |                                                                              |                                                                                                    |                                         |                            |                 |            |       |
|                                                                                                    |                                                                                                    |                                                                                                    |                                                                                                  |                                                                                        |                                                                              |                                                                                                    |                                         |                            |                 |            |       |
|                                                                                                    |                                                                                                    |                                                                                                    |                                                                                                  |                                                                                        |                                                                              |                                                                                                    |                                         |                            |                 |            |       |
|                                                                                                    |                                                                                                    |                                                                                                    |                                                                                                  |                                                                                        |                                                                              |                                                                                                    |                                         |                            |                 |            |       |
|                                                                                                    |                                                                                                    |                                                                                                    |                                                                                                  |                                                                                        |                                                                              |                                                                                                    |                                         |                            |                 |            |       |
|                                                                                                    |                                                                                                    |                                                                                                    |                                                                                                  |                                                                                        |                                                                              |                                                                                                    |                                         |                            |                 |            |       |
|                                                                                                    |                                                                                                    |                                                                                                    |                                                                                                  |                                                                                        |                                                                              |                                                                                                    |                                         |                            |                 |            |       |
|                                                                                                    |                                                                                                    |                                                                                                    |                                                                                                  |                                                                                        |                                                                              |                                                                                                    |                                         |                            |                 |            |       |
|                                                                                                    |                                                                                                    |                                                                                                    |                                                                                                  |                                                                                        |                                                                              |                                                                                                    |                                         |                            |                 |            |       |
|                                                                                                    |                                                                                                    |                                                                                                    |                                                                                                  |                                                                                        |                                                                              |                                                                                                    |                                         |                            |                 |            |       |
|                                                                                                    |                                                                                                    |                                                                                                    |                                                                                                  |                                                                                        |                                                                              |                                                                                                    |                                         |                            |                 |            |       |
|                                                                                                    |                                                                                                    |                                                                                                    |                                                                                                  |                                                                                        |                                                                              |                                                                                                    |                                         |                            |                 |            |       |
|                                                                                                    |                                                                                                    |                                                                                                    |                                                                                                  |                                                                                        |                                                                              |                                                                                                    |                                         |                            | OK              | Apply      | Cance |
|                                                                                                    |                                                                                                    |                                                                                                    |                                                                                                  |                                                                                        |                                                                              |                                                                                                    |                                         |                            | ОК              | Apply      | Cance |
|                                                                                                    |                                                                                                    |                                                                                                    |                                                                                                  |                                                                                        |                                                                              |                                                                                                    |                                         |                            | ОК              | Apply      | Cance |
|                                                                                                    |                                                                                                    |                                                                                                    |                                                                                                  |                                                                                        |                                                                              |                                                                                                    |                                         |                            | ОК              | Apply      | Cance |
| Structure 1                                                                                                    | Typical Section                                                                                                    |                                                                                                    |                                                                                                  |                                                                                        |                                                                              |                                                                                                    |                                         |                            | ОК              | Apply _    | Cance |
| tructure                                                                                                    | Typical Section                                                                                                    |                                                                                                    |                                                                                                  |                                                                                        |                                                                              |                                                                                                    |                                         |                            | ОК              | Apply      | Cance |
| tructure 1                                                                                                    | Typical Section<br>Distance from left                                                                                                    | edge of deck to                                                                                             | Distance from                                                                                    | right edg                                                                              | e of deck to                                                                 |                                                                                                    |                                         |                            | ОК              | Apply<br>— | Cance |
| tructure 1                                                                                                    | Typical Section<br>Distance from left                                                                                                    | edge of deck to<br>finition ref. line                                                                       | Distance from                                                                                    | right edg<br>definition                                                                | e of deck to<br>n ref. line                                                  | <b>*</b> [                                                                                                    |                                         |                            | ОК              | Apply<br>— | Cance |
| tructure 1                                                                                                    | Typical Section<br>Distance from left<br>superstructure def                                                                                                    | edge of deck to<br>finition ref. line<br>Deck                                                               | Distance from<br>superstructure<br>Superstruct                                                   | right edg<br>definitior<br>ure Defir                                                   | e of deck to<br>a ref. line<br>iition                                        | *                                                                                                    |                                         |                            | OK              | Apply      | Cance |
| tructure                                                                                                    | Typical Section<br>Distance from left<br>superstructure del                                                                                                    | edge of deck to<br>finition ref. line<br>Deck<br>↓thickness                                                 | Distance from<br>superstructure<br>Superstruct<br>Reference                                      | right edg<br>definitior<br>ure Defir<br>Line                                           | e of deck to<br>nef. line<br>ition                                           | *                                                                                                    |                                         |                            | ОК              | Apply      |       |
| tructure 1                                                                                                    | Typical Section Distance from left superstructure del                                                                                                    | edge of deck to<br>finition ref. line<br>Deck<br>↓ thickness<br>↑                                           | Distance from<br>superstructure<br>Superstruct<br>Reference                                      | right edg<br>definitior<br>ure Defir<br>Line                                           | e of deck to<br>ref. line<br>iition                                          | *                                                                                                    |                                         |                            | ОК              | Apply –    |       |
| tructure 1                                                                                                    | Typical Section Distance from left superstructure del                                                                                                    | edge of deck to<br>finition ref. line<br>Deck<br>↓thickness<br>↑                                            | Distance from<br>superstructure<br>Superstruct<br>Reference                                      | right edg<br>definitior<br>ure Defir<br>Line                                           | e of deck to<br>ref. line<br>ition                                           | *                                                                                                    | 20                                      |                            | ОК              | Apply      |       |
| tructure T                                                                                                    | Typical Section<br>Distance from left<br>superstructure del                                                                                                    | edge of deck to<br>finition ref. line<br>Deck<br>Lubickness                                                 | Distance from<br>superstructure<br>Superstructure<br>Reference I                                 | right edg<br>definitior<br>ure Defir<br>Line                                           | e of deck to<br>nref. line                                                   | n<br>■<br>■ Right overha                                                                                                    | ŋ                                       | Shindhan                   | ОК              | Apply      |       |
| tructure 1                                                                                                    | Typical Section<br>Distance from left<br>superstructure del                                                                                                    | edge of deck to<br>finition ref. line<br>Deck<br>↓ thickness<br>↑<br>Parapet Me                             | Distance from<br>superstructure<br>Superstruct<br>Reference                                      | right edg<br>definitior<br>ure Defir<br>Line<br>g Ge                                   | e of deck to<br>rref. line<br>ition                                          | *<br>Right overhar                                                                                                    | 19<br>ne position                       | Striped lanes              | OK              | Apply      |       |
| tructure T<br>overhang<br>eck D<br>acrificial                                                                                                    | Typical Section<br>Distance from left<br>superstructure del<br>Deck (cont'd)                                                                                                    | edge of deck to<br>inition ref. line<br>Deck<br>_thickness<br>T<br>Parapet Me                               | Distance from<br>superstructure<br>Superstructure<br>Reference I<br>dian Railing<br>in           | right edg<br>definitior<br>ure Defir<br>Line<br>g Ge<br>Stru                           | e of deck to<br>ref. line<br>iition                                          | n<br>■ Right overhar<br>idewalk La<br>lay density:                                                                                                    | ng<br>ine position<br>0.145             | Striped lanes              | OK              | Apply      | Cance |
| tructure T<br>overhang<br>eck D<br>acrificial                                                                                                    | Typical Section<br>Distance from left<br>superstructure del<br>Deck (cont'd)                                                                                                    | edge of deck to<br>finition ref. line<br>Deck<br>_thickness<br>T<br>Parapet Me<br>meter:                    | Distance from<br>superstructure<br>Superstructure<br>Reference I<br>dian Railing<br>in<br>kip/in | right edg<br>definitior<br>ure Defin<br>Line<br>g Ge<br>Stru<br>Stru                   | e of deck to<br>ref. line<br>ilition                                         | <ul> <li>Right overhar</li> <li>Right overhar</li> <li>Iay density:</li> <li>Iay density:</li> </ul>                                                                                                    | ng<br>ine position<br>0.145<br>2        | Striped lanes<br>kcf<br>in | OK OK           | Apply      | Cance |
| overhang<br>acrificial<br>op slab ci<br>sustained                                                                                                    | Typical Section<br>Distance from left<br>superstructure del<br>Deck (cont'd)                                                                                                    | edge of deck to<br>finition ref. line<br>beck<br>beck<br>Parapet Me<br><br>meter:<br><br>ctor:              | Distance from<br>superstructure<br>Reference<br>dian Railing<br>in kip/in                        | ight edg<br>definitior<br>ure Defir<br>Line<br>) Ge<br>Stru<br>Stru<br>Stru            | e of deck to<br>ref. line<br>iition                                          | n<br>n Right overhand<br>idewalk La<br>lay density:<br>lay thickness:                                                                                                    | ng<br>une position<br>0.145<br>2        | Striped lanes<br>kcf<br>in | OK OK           | Apply      | Cance |
| tructure<br>overhang<br>eck D<br>acrificial<br>op slab co<br>stab e                                                                                                    | Typical Section<br>Distance from left<br>superstructure del<br>Deck (cont'd)                                                                                                    | edge of dack to<br>finition ref. Ine<br>Deck<br>y thickness<br>T<br>Parapet Me<br>meter:<br>ctor:           | Distance from<br>superstructure<br>Reference I<br>dian Railing<br>in<br>kip/in                   | right edg<br>definition<br>ure Defir<br>Line<br>J Ge<br>Stru<br>Stru                   | e of deck to<br>ref. line<br>ition<br>neric S<br>ctural over                 | Right overhandlig<br>Right overhandlig<br>idewalk La<br>lay density:<br>lay thickness:                                                                                                    | ng<br>ine position<br>0.145<br>2        | Striped lanes<br>kcf<br>in | OK              | Apply      | Cance |
| tructure T<br>overhang<br>eck D<br>acrificial<br>op slab c<br>op slab e                                                                                                    | Typical Section<br>Distance from left<br>superstructure del<br>person del superstructure del<br>person del supersonality<br>personality del supersonality<br>wear thickness:<br>rrack control para<br>modular ratio fac<br>exposure factor: | edge of deck to<br>finition ref. Ine<br>Deck<br>1 thickness<br>1<br>Parapet Me<br>Meter:                    | Distance from<br>superstructure<br>Superstructure<br>Reference I<br>dian Railing<br>in<br>kip/in | ight edg<br>definition<br>ure Defin<br>ine<br>) Ge<br>Stru<br>Stru                     | e of deck to<br>nref. line<br>neric S<br>ctural overl                        | <ul> <li>Right overhar</li> <li>Right overhar</li> <li>Idewalk La</li> <li>Iay density:</li> <li>Iay thickness:</li> </ul>                                                                                                    | ng<br>ine position<br>0.145<br>2        | Striped lanes<br>kcf<br>in | OK OK           | Apply      | Cance |
| tructure T<br>overhang<br>eck D<br>acrificial<br>op slab c<br>op slab e                                                                                                    | Typical Section<br>Distance from left<br>superstructure del<br>Deck (cont'd)                                                                                                    | edge of deck to<br>finition ref. line<br>Deck<br>Uhickness<br>T<br>Parapet Me<br>meter:<br>ctor:            | Distance from<br>superstructure<br>Reference I<br>dian Railing<br>in<br>kip/in                   | ight edg<br>definition<br>ure Defir<br>Line<br>) Ge<br>Stru<br>Stru                    | e of deck to<br>ref. line<br>neric S<br>ctural overl                         | Hight overhand<br>Right overhand<br>idewalk La<br>lay density:<br>lay thickness:                                                                                                    | ng<br>nne position<br>0.145<br>2        | Striped lanes<br>kcf<br>in | OK OK           | Apply      | Cance |
| tructure T<br>verhang<br>acrificial<br>op slab c<br>ustained<br>op slab e                                                                                                    | Typical Section<br>Distance from left<br>superstructure del<br>Deck (cont'd)                                                                                                    | edge of deck to<br>finition ref. Ine<br>Deck<br>1 thickness<br>1<br>Parapet Me<br>meter:                    | Distance from<br>superstructure<br>Superstruct<br>Reference I<br>dian Railing<br>in<br>kip/in    | ight edg<br>definition<br>Line<br>) Ge<br>Stru<br>Stru                                 | e of deck to<br>rref. line<br>iltion<br>neric S<br>ctural overl              | a<br>Right overha<br>idewalk La<br>lay density:<br>lay thickness:                                                                                                    | ng<br>ine position<br>0.145<br>2        | Striped lanes<br>kcf<br>in | OK OK           | Apply      |       |
| tructure 1                                                                                                    | Typical Section<br>Distance from left<br>superstructure del<br>Deck (cont'd)                                                                                                    | edge of deck to<br>inition ref. line<br>Deck<br>_thickness<br>T<br>Parapet Me<br>Parapet Me<br>ctor:        | i Distance from<br>superstructure<br>Reference<br>dian Railing<br>in<br>kip/in                   | ight edg<br>definitior<br>ure Defir<br>ine<br>3<br>5<br>5<br>5<br>tru<br>5<br>5<br>tru | e of deck to<br>ref. line<br>iition                                          | Right overhar<br>Right overhar<br>idewalk La<br>lay density:<br>lay thickness:                                                                                                    | <b>19</b><br>Ine position<br>0.145<br>2 | Striped lanes<br>kcf<br>in | OK OK           | Apply      |       |
| tructure T<br>eck D<br>op slab c<br>op slab c                                                                                                    | Typical Section<br>Distance from left<br>superstructure del<br>Deck (cont'd)                                                                                                    | edge of deok to<br>finition ref. line<br>Deck<br>1 thickness<br>7<br>Parapet Me<br>Parapet Me<br>ctor:      | Distance from<br>superstructure<br>Superstruct<br>Reference                                      | ight edg<br>definitior<br>ure Defir<br>Line<br>J Ge<br>Stru<br>Stru<br>Stru            | e of deck to<br>ref. line<br>iltion<br>neric S<br>ctural overf               | A Right overhandidewalk La<br>lay density:<br>lay thickness:                                                                                                    | ng<br>o.145<br>2                        | Striped lanes<br>kcf<br>in | OK              | Apply      |       |
| tructure development of the second second se | Typical Section<br>Distance from left<br>superstructure del<br>Deck (cont'd)                                                                                                    | edge of deck to<br>finition ref. Ine<br>Deck<br>1 thickness<br>1<br>Parapet Me<br>meter:                    | Distance from<br>superstructure<br>Reference I<br>dian Railing<br>in<br>kip/in                   | ight edg<br>definition<br>ure Defin<br>inne<br>) Ge<br>Stru<br>Stru                    | e of deck to<br>rref. line<br>ilition<br>neric S<br>ctural overl             | a<br>Right overha<br>idewalk La<br>lay density:<br>lay thickness:                                                                                                    | ng<br>ine position<br>0.145<br>2        | Striped lanes<br>kcf<br>in | OK OK           | Apply      |       |
| tructure T<br>eck D<br>oop slab c<br>oop slab c<br>oop slab e                                                                                                    | Typical Section<br>Distance from left<br>superstructure del<br>Deck (cont'd)                                                                                                    | edge of deck to<br>finition ref. Ine<br>Deck<br>1 thickness<br>7<br>Parapet Me<br>meter:                    | i Distance from<br>superstructure<br>Reference<br>dian Railing<br>in<br>kip/in                   | ight edg<br>definition<br>Line<br>J Ge<br>Stru<br>Stru                                 | e of deck to<br>ref. line<br>ilition                                         | Right overhar<br>Right overhar<br>idewalk La<br>lay density:<br>lay thickness:                                                                                                    | ng<br>ne position<br>0.145<br>2         | Striped lanes<br>kcf<br>in | OK OK           | Apply      |       |
| tructure l                                                                                                    | Typical Section<br>Distance from left<br>superstructure del<br>Deck (cont'd)                                                                                                    | edge of deok to<br>finition ref. line<br>Deck<br>1<br>Parapet Me<br>Parapet Me<br>ctor:                     | Distance from<br>superstructure<br>Reference                                                     | ight edg<br>definition<br>Line<br>) Ge<br>Stru<br>Stru                                 | e of deck to<br>ref. line<br>iltion<br>neric S<br>ctural over<br>ctural over | Hight overhar<br>Right overhar<br>idewalk La<br>lay density:<br>lay thickness:                                                                                                    | ng<br>one position<br>0.145<br>2        | Striped lanes<br>kcf<br>in | OK OK           | Apply      |       |
| tructure 1                                                                                                    | Typical Section<br>Distance from left<br>superstructure del<br>Deck (cont'd)                                                                                                    | edge of deck to<br>finition ref. Ine<br>Deck<br>y thickness<br>T<br>Parapet Me<br>meter:<br>ctor:           | Distance from<br>superstructure<br>Reference I<br>dian Railing<br>in<br>kip/in                   | ight edg<br>definition<br>ure Defin<br>Line<br>3 Ge<br>Stru<br>Stru                    | e of deck to<br>ref. line<br>ilition<br>neric S<br>ctural overl              | Right overhand idewalk La<br>lay density:<br>lay thickness:                                                                                                    | ng<br>ine position<br>0.145<br>2        | Striped lanes<br>kcf<br>in | OK OK           | Apply      |       |
| tructure l                                                                                                    | Typical Section<br>Distance from left<br>superstructure del<br>superstructure del<br>Deck (cont'd)                                                                                                    | edge of deck to<br>finition ref. Ine<br>Deck<br><u>thickness</u><br>Parapet Me<br>Meter:                    | i Distance from<br>superstructure<br>Reference<br>dian Railing<br>in<br>kip/in                   | ight edg<br>definition<br>ure Defin<br>Line<br>) Ge<br>Stru<br>Stru                    | e of deck to<br>ref. line<br>iltion                                          | Right overhar<br>Right overhar<br>idewalk La<br>lay density:<br>lay thickness:                                                                                                    | ng<br>ne position<br>0.145<br>2         | Striped lanes<br>kcf<br>in | OK OK           | Apply      | Cance |
| overhang<br>eck D<br>Gop slab e<br>slab e<br>slab e                                                                                                    | Typical Section<br>Distance from left<br>superstructure del<br>Deck (cont'd)                                                                                                    | edge of deck to<br>finition ref. line<br>Deck<br>1<br>Parapet Me<br>meter:<br>ctor:                         | Distance from<br>superstructure<br>Reference<br>dian Railing<br>in<br>kip/in                     | ight edg<br>definition<br>ure Defin<br>Line<br>3<br>Ge<br>Stru<br>Stru<br>Stru         | e of deck to<br>ref. line<br>iltion                                          | Hight overhar<br>dewalk La<br>lay density:<br>lay thickness:                                                                                                    | ng<br>one position<br>0.145<br>2        | Striped lanes<br>kcf<br>in | OK OK           | Apply      | Cance |
| overhang deck D deck deck deck deck deck deck deck deck                                                                                                    | Typical Section<br>Distance from left<br>superstructure del<br>Deck (cont'd)                                                                                                    | edge of dack to<br>finition ref. Ine<br>Deck<br>1 tickness<br>1<br>Parapet Me<br>meter:                     | Distance from<br>superstructure<br>Reference I<br>dian Railling<br>in<br>kip/in                  | ight edg<br>definition<br>ure Defin<br>Line<br>) Ge<br>Stru<br>Stru                    | e of deck to<br>rref. line<br>ilition                                        | Right overhandlight and the second second se | ng<br>ine position<br>0.145<br>2        | Striped lanes<br>kcf<br>in | OK OK           | Apply      | Cance |
| overhang<br>eck D<br>fop slab c<br>fop slab e                                                                                                    | Typical Section<br>Distance from left<br>superstructure del<br>superstructure del<br>Deck (cont'd)                                                                                                    | edge of deck to<br>finition ref. Ine<br>Deck<br>1 thickness<br>7<br>Parapet Me<br>meter:                    | Distance from<br>superstructure<br>Reference                                                     | ight edg<br>definitor<br>ure Defir<br>Line<br>J Ge<br>Stru<br>Stru                     | e of deck to<br>ref. line<br>iltion                                          | Right overhar<br>Right overhar<br>idewalk La<br>lay density:<br>lay thickness:                                                                                                    | ng<br>ne position<br>0.145<br>2         | Striped lanes<br>kcf<br>in | OK OK           | Apply      | Cance |
| tructure l                                                                                                    | Typical Section<br>Distance from left<br>superstructure del<br>Deck (cont'd)                                                                                                    | edge of deck to<br>finition ref. line<br>Dock<br>Uhickness<br>T<br>Parapet Me<br>meter:<br>ctor:            | Distance from<br>superstructure<br>Reference                                                     | ight edg<br>definitior<br>ure Definition<br>j Ge<br>Stru<br>Stru                       | e of deck to<br>rref. line<br>ilition                                        | Hight overhand<br>Right overhand<br>idewalk La<br>lay density:<br>lay thickness:                                                                                                    | ng<br>one position<br>0.145<br>2        | Striped lanes<br>kcf<br>in | OK              | Apply      | Cance |
| tructure l                                                                                                    | Typical Section<br>Distance from left<br>superstructure del<br>Deck (cont'd)                                                                                                    | edge of deck to<br>finition ref. line<br>beck<br>hickness<br><br>Parapet Me<br><br>meter:<br><br>ctor:      | Distance from<br>superstructure<br>Reference                                                     | ight edg<br>definitior<br>ure Definition<br>j Ge<br>Stru<br>Stru                       | e of deck to<br>rref. line<br>ilition                                        | Right overhar<br>Right overhar<br>idewalk La<br>lay density:<br>lay thickness:                                                                                                    | ng<br>ne position<br>0.145<br>2         | Striped lanes<br>kcf<br>in | OK OK           | Apply      | Cance |
| tructure l                                                                                                    | Typical Section<br>Distance from left<br>superstructure del<br>Deck (cont'd)                                                                                                    | edge of deck to<br>finition ref. line<br>beck<br>hickness<br><br>Parapet Me<br><br>meter:<br><br>ctor:      | Distance from<br>superstructure<br>Reference                                                     | ight edg<br>definitior<br>ure Definition<br>j Ge<br>Stru<br>Stru                       | e of deck to<br>rref. line<br>ilition                                        | Right overhar<br>Right overhar<br>idewalk La<br>lay density:<br>lay thickness:                                                                                                    | ng<br>ne position<br>0.145<br>2         | Striped lanes<br>kcf<br>in | OK OK           | Apply      |       |
| overhang verhang verhang overhang verhang verhang overhang verhang ver | Typical Section<br>Distance from left<br>superstructure del<br>Deck (cont'd)                                                                                                    | edge of deok to<br>finition ref. line<br>Deck<br>1 thickness<br>1 term<br>Parapet Me<br>Parapet Me<br>ctor: | Distance from<br>superstructure<br>Reference                                                     | ight edg<br>definition<br>ure Defin<br>jne<br>) Ge<br>Stru<br>Stru                     | e of deck to<br>ref. line<br>iltion                                          | A Right overhand idewalk La lay density: lay thickness:                                                                                                    | ng<br>0.145<br>2                        | Striped lanes<br>kcf<br>in | OK OK           | Apply –    | Cance |

If entered, the depth of the girder is decreased by the **sacrificial wear thickness** in the section property and capacity calculations. The self-weight of the girder is not adjusted by this value.

The depth of the girder is increased by the structural overlay thickness in the section property and capacity calculations.

The self-weight of the girder is increased by entering a structural overlay density and thickness.

|               |                                                                                                    | Generic Sł                                                                                                  | паре                                                      |                                                                                   |                                                                                           |                                                    |                                                                                          |                                                                  |                                                       |                                                                                      |                                            |            |        |   |
|---------------|----------------------------------------------------------------------------------------------------|----------------------------------------------------------------------------------------------------|-----------------------------------------------------------|-----------------------------------------------------------------------------------|-------------------------------------------------------------------------------------------|----------------------------------------------------|------------------------------------------------------------------------------------------|------------------------------------------------------------------|-------------------------------------------------------|--------------------------------------------------------------------------------------|--------------------------------------------|------------|--------|---|
| ck            |                                                                                                    | Front                                                                                                    |                                                           |                                                                                   |                                                                                           |                                                    |                                                                                          |                                                                  |                                                       |                                                                                      |                                            |            |        |   |
|               |                                                                                                    |                                                                                                    |                                                           |                                                                                   |                                                                                           |                                                    |                                                                                          |                                                                  |                                                       |                                                                                      |                                            |            |        |   |
| Deck          | Deck (con                                                                                                    | t'd) Parapet                                                                                                | Median                                                    | Railing                                                                           | Generic                                                                                   | Sidewalk                                           | Lane positi                                                                              | on Stripe                                                        | d lanes                                               | Wearing s                                                                            | urface                                     |            |        |   |
|               |                                                                                                    | Name                                                                                                    | Load case                                                 | Measur                                                                            | Edg<br>re to dist                                                                         | ge of deck<br>. measured<br>from                   | Distance at<br>start<br>(ft)                                                             | Distance at<br>end<br>(ft)                                       | Front fac                                             | ce<br>on                                                                             |                                            |            |        |   |
| >             | 12" Barrier                                                                                                   | ~                                                                                                    | DC1 V                                                     | Back                                                                              | ∨ Left                                                                                    | Edge 🗸 🗸                                           | 0                                                                                        | 0                                                                | Right                                                 | ~                                                                                    |                                            |            |        | 1 |
|               | 12" Barrier                                                                                                   | ~                                                                                                    | DC1 V                                                     | Back                                                                              | ~ Righ                                                                                    | t Edge 🗸 🗸                                         | 0                                                                                        | 0                                                                | Left                                                  | ~                                                                                    |                                            |            |        |   |
|               |                                                                                                    |                                                                                                    |                                                           |                                                                                   |                                                                                           |                                                    |                                                                                          |                                                                  |                                                       | New                                                                                  | Duplic                                     | ate        | Delete |   |
|               |                                                                                                    |                                                                                                    |                                                           |                                                                                   |                                                                                           |                                                    |                                                                                          |                                                                  |                                                       |                                                                                      |                                            |            |        |   |
|               |                                                                                                    |                                                                                                    |                                                           |                                                                                   |                                                                                           |                                                    |                                                                                          |                                                                  |                                                       | OK                                                                                   |                                            | Apply      | Car    | C |
| Struc         | ture Typical S                                                                                                | ection                                                                                                    |                                                           |                                                                                   |                                                                                           |                                                    |                                                                                          |                                                                  |                                                       | ОК                                                                                   |                                            | Apply<br>— | Car    |   |
| Struc         | ture Typical S<br>Travelwe<br>Deck (con<br>Travelway<br>number                                                | t'd) Parapet<br>Distance from left<br>travelway to supe<br>definition refere-<br>at start (4                | Median<br>tedge of<br>structure<br>nce line<br>)          | Definition F<br>velway 2<br>Railing<br>Distance fr<br>travelway<br>definitio      | Generic<br>Generic<br>rom right e<br>to superstr<br>on reference<br>t start (8)           | ne<br>Sidewalk<br>dge of D<br>uuture trr<br>s line | Lane positi<br>istance from le<br>velway to sup<br>definition refer<br>at end (          | on Stripe<br>ft edge of<br>erstructure<br>ence line<br>A)        | d lanes<br>Distance fi<br>travelway<br>definitic      | OK<br>Wearing su<br>rom right et<br>to superstr<br>n reference<br>t end (B)          | urface<br>dge of<br>ucture<br>line         | Apply      | Car    |   |
| Struc<br>Deck | ture Typical S<br>Travelwa<br>Deck (con<br>Travelway<br>number<br>1                                           | t'd) Parapet<br>Distance from left<br>travelway to supe<br>definition refere<br>at start ( <i>i</i><br>(ft) | Median<br>tedge of<br>rstructure<br>nce line<br>))<br>-21 | Definition F<br>velway 2<br>Railing<br>Distance fi<br>travelway<br>definitic<br>a | Generic<br>Generic<br>rom right e<br>to superstr<br>on reference<br>t t start (B)<br>(ft) | ne<br>Sidewalk<br>dge of<br>Lucture<br>Fine<br>21  | Lane positi<br>istance from le<br>avelway to sup<br>definition refer<br>at end (<br>(ft) | on Stripe<br>ft edge of<br>erstructure<br>ence line<br>A)<br>-21 | d lanes<br>Distance fi<br>travelway<br>definitic<br>a | OK<br>Wearing st<br>rom right et<br>to superstr<br>n reference<br>t end (B)<br>(ft)  | urface<br>dge of<br>ucture<br>e line<br>21 | Apply      | Car    |   |
| Struc         | ture Typical Si<br>Travelway<br>Deck (con<br>Travelway<br>number<br>1<br>RFD fatigue<br>Lanes ava<br>Override | ection<br>a)<br>(B)<br>(B)<br>(B)<br>(C)<br>(C)<br>(C)<br>(C)<br>(C)<br>(C)<br>(C)<br>(C                    | Median<br>tedge of rstructure<br>-21                      | Definition F<br>velway 2<br>Railing<br>Distance fi<br>travelway<br>definitio<br>a | Generic<br>Generic<br>irom right e<br>to superstro<br>on reference<br>it start (8)        | ne<br>Sidewalk<br>dge of Dructure<br>e line 21     | Lane positi<br>istance from le<br>avelvay to sup<br>definition refer<br>at end (<br>(ft) | on Stripe<br>ft edge of<br>erstructure<br>ence line<br>A)<br>-21 | d lanes<br>Distance fi<br>travelway<br>definitic<br>a | OK<br>Wearing su<br>rom right et<br>to superstr<br>in reference<br>t end (B)<br>(ft) | dge of ucture line<br>21                   |            | Car    |   |

Click **Cancel** to close the window.

#### Schematic – Structure Typical Section

With **Structure Typical Section** selected in the **BWS** tree, click on the **Schematic** button from the **WORKSPACE** ribbon, or right click and select **Schematic** to view the section schematic as shown below.

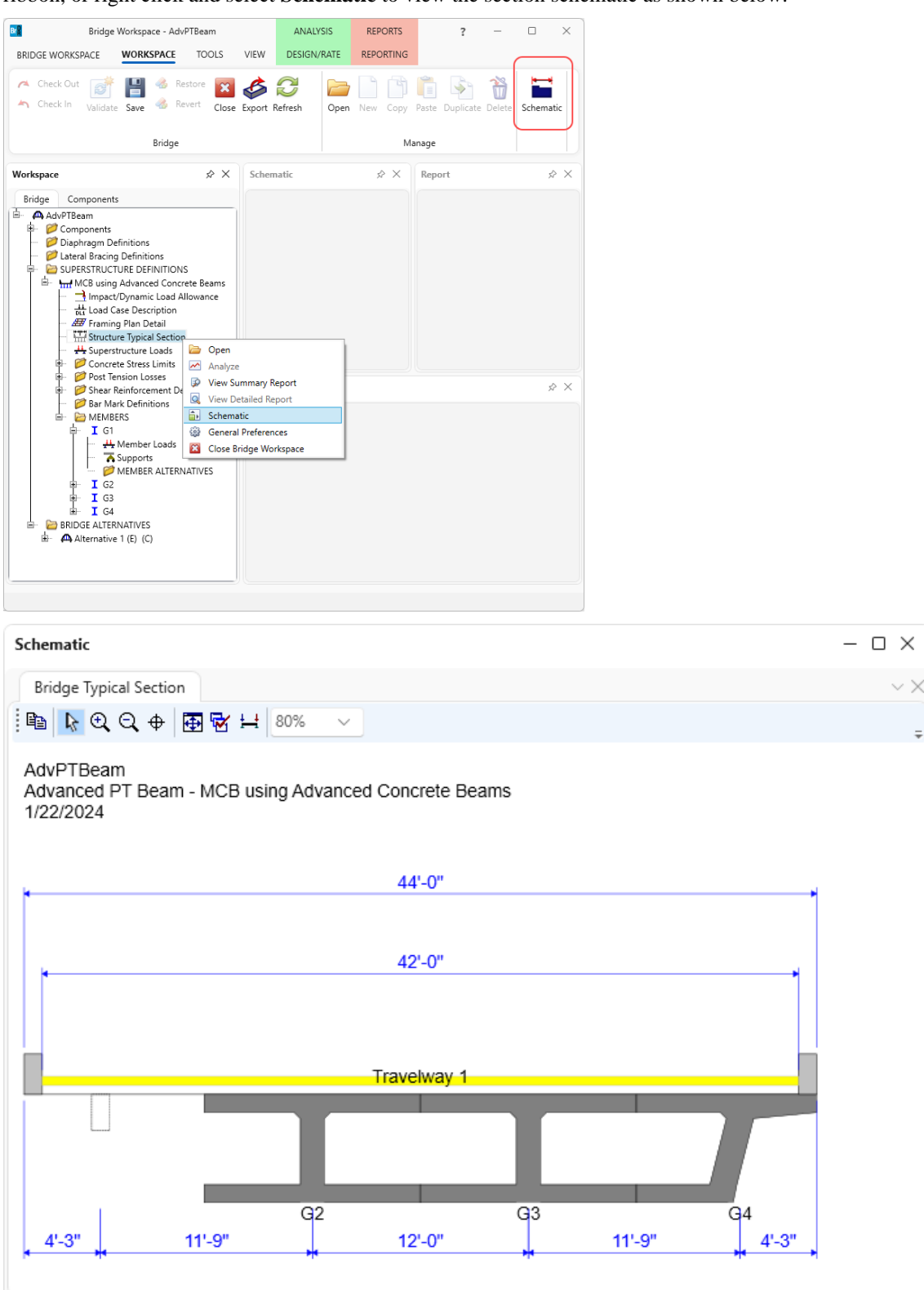

This superstructure definition contains post-tensioned regions, so the following post-tension data is present in this superstructure.

#### Concrete Stress Limits

| Bridge Workspace - AdvPTBeam | ANALYSIS RE                           | PORTS                                                                             |                                                                                          | ? – 🗆        | $\times$ |
|------------------------------|---------------------------------------|-----------------------------------------------------------------------------------|------------------------------------------------------------------------------------------|--------------|----------|
| BRIDGE WORKSPACE TOOLS       | VIEW DESIGN/RATE REP                  | ORTING                                                                            |                                                                                          |              |          |
| Check Out 💣 💾 🚳 Restore 🗙    | Export Refresh                        | Copy Paste Duplicate Delete                                                       | e Schematic                                                                              |              |          |
| Bridge                       |                                       | Manage                                                                            |                                                                                          |              |          |
| Workspace 🖈 🗴                | Schematic                             | × &                                                                               | Report                                                                                   |              | \$ X     |
| Bridge Components            |                                       |                                                                                   |                                                                                          |              |          |
|                              | Name:     Beam Com       Description: | LFD<br>2.4 ksi<br>0.1897367 ksi<br>2.7 ksi<br>0.4030509 ksi<br>1.8 ksi<br>1.8 ksi | LRFD<br>2.6 ksi<br>0.1896 ksi<br>2.7 ksi<br>0.4030509 ksi<br>2.025 ksi<br>ksi<br>1.8 ksi | Apply Cancel |          |
|                              |                                       |                                                                                   |                                                                                          |              |          |

| Bridge Workspace - AdvPTBeam<br>BRIDGE WORKSPACE WORKSPACE TOOLS                                                                                                    | VIEW DE         | ANALYSIS<br>SIGN/RATE  | REPORT      | rs<br>NG            |           |           | ?        | _   |      | ×        |
|----------------------------------------------------------------------------------------------------|-----------------|------------------------|-------------|---------------------|-----------|-----------|----------|-----|------|----------|
| Check Out<br>Check In Validate Save & Revert Close Bridge                                                                                                    | e Export Refres | sh Oper                | n New Co    | ppy Paste<br>Manage | Duplicate | Delete    | Schemat  | ic  |      |          |
| Workspace     Image: Components       Bridge     Components       Image: Components     Image: Components                                                                                                    | X Schemati      | c                      |             | \$ X                | Repor     | t         |          |     | ×    | > ×      |
|                                                                                                    | A Post Tensio   | on Losses<br>ed Losses |             |                     |           |           | -        |     | ×    |          |
|                                                                                                    | Loss method:    | A                      | ASHTO Refin | ied 🗸               |           | - Lump s  | um losse | s   |      |          |
| Framing Plan Detail     Grading Structure Typical Section                                                                                                    | Anchor set:     | C                      | ).37        | in                  |           | Initial I | OSS:     |     | ksi  |          |
| Superstructure Loads                                                                                                    | Coefficient of  | friction: (            | ).15        |                     |           | Final Ic  | ISS:     |     | ksi  |          |
| σ <sub>m</sub> Beam Concrete Stress Limits                                                                                                    | Wobble coeffi   | cient: (               | 0.0002      | per ft              |           |           |          |     |      |          |
| Post Tension Losses     Refined Losses                                                                                                    | P/S transfer st | ress ratio:            |             |                     |           |           |          |     |      | $\times$ |
| Shear Reinforcement Definitions                                                                                                    | Transfer time:  | 2                      | 24          | Hours               |           |           |          |     |      |          |
| Bar Mark Definitions     Br Bar Members                                                                                                    | Age at deck pl  | lacement: 3            | 30          | Days                |           |           |          |     |      |          |
| G1     G1     G     G | Final age:      | 2                      | 20000       | Days                | OK        | Ар        | ply      | Car | ncel |          |
|                                                                                                    |                 |                        |             |                     |           |           |          |     |      |          |

#### Post Tension Losses

#### Member Alternative

Double click **MEMBER ALTERNATIVES** under member G1 to open the **New Member Alternative** window.

| Bridge Workspace                                                                                                    | ce - AdvPTBeam                                                                                                    | VIEW                                 | ANALYSIS<br>DESIGN/RATE                                          | REPORTS        |                          | ? -       | - [ | ×      |
|----------------------------------------------------------------------------------------------------|----------------------------------------------------------------------------------------------------|--------------------------------------|------------------------------------------------------------------|----------------|--------------------------|-----------|-----|--------|
| Check Out Check In Validate Save                                                                                                    | 💰 Restore 😭                                                                                                    | se Export                            | Refresh Open                                                     | New Copy Paste | Duplicate Delete         | Schematic |     |        |
|                                                                                                    | Bridge                                                                                                    |                                      |                                                                  | Manage         |                          |           |     |        |
| Workspace                                                                                                    | \$                                                                                                    | × Sch                                | ematic                                                           | \$ ×           | Report                   |           |     | \$ ×   |
| AdvPTBeam      AdvPTBeam      Components      Diaphragm Definitions      Diateral Bracing Definitions      SUPERSTRUCTURE DEFI      Mark Data and Case Descrited      Mark Definitions      Mark Definition      Superstructure L      Gather Structure Typical      Mark Definition      Superstructure L      Gather Structure Typical      Mark Definition      Superstructure L      Gather Structure L      Gather S | INITIONS<br>di Concrete Beams<br>: Load Allowance<br>iption<br>:tail<br>I Section<br>.oads<br>Limits<br>ete Stress Limit<br>ses<br>es<br>ment Definitions<br>ions<br>Loads<br>:<br>ALTERNATIVES | A New Material<br>Post te<br>Reinfor | Member Alternative<br>type:<br>nsioned concrete<br>rced concrete | Girder type    | x<br>d Concrete PT<br>OK | Cancel    |     | \$\$ X |

Since this superstructure definition's modeling type is MCB, only Advanced Concrete beams are available. Since this beam contains both post-tensioned and reinforced concrete regions, select **Post tensioned concrete** so the post-tensioning information will be available. Click **OK** and the **Member Alternative Description** window will open.

Enter a name for the member alternative.

| -              |              |           |        |        |                    |                   |        |    |     |      |      |    |
|----------------|--------------|-----------|--------|--------|--------------------|-------------------|--------|----|-----|------|------|----|
| A Member Alter | native Des   | cription  |        |        |                    |                   |        |    |     | _    |      | ×  |
| Member alterna | tive: PT V   | Veb 1     |        |        |                    |                   |        |    |     |      |      |    |
| Description    | Specs        | Factors   | Engine | Import | Control options    |                   |        |    |     |      |      |    |
| Description:   |              |           |        |        | Material type:     | Post Tensioned Co | ncrete |    |     |      |      |    |
|                |              |           |        |        | Girder type:       | Advanced Concret  | e PT   |    |     |      |      |    |
|                |              |           |        |        | Modeling type:     | MCB               |        |    |     |      |      |    |
|                |              |           |        |        | Default units:     | US Customary      | ~      |    |     |      |      |    |
| C Girder pro   | perty inpu   | t method  |        |        |                    |                   |        |    |     |      |      |    |
| Scher          | dule based   |           |        |        |                    |                   |        |    |     |      |      |    |
| O Cross        | s-section b  | ased      |        |        |                    |                   |        |    |     |      |      |    |
|                |              |           |        |        |                    |                   |        |    |     |      |      |    |
| Self load      |              | с.:       |        |        | Default rating met | thod:             |        |    |     |      |      |    |
| Load case      |              | Engine As | signed | ~      | LFK                | ~                 |        |    |     |      |      |    |
| Additional     | I self load: |           | kip/ft |        |                    |                   |        |    |     |      |      |    |
| Additional     | I self load: |           | %      |        |                    |                   |        |    |     |      |      |    |
| Crack cont     | trol parame  | eter (Z)  |        | Exposu | re factor          |                   |        |    |     |      |      |    |
| Top of bea     | am:          |           | kip/in | Top of | beam:              |                   |        |    |     |      |      |    |
| Bottom of      | beam:        |           | kip/in | Botton | n of beam:         |                   |        |    |     |      |      |    |
|                |              |           |        |        |                    |                   |        |    |     |      |      |    |
|                |              |           |        |        |                    |                   |        |    |     |      |      |    |
|                |              |           |        |        |                    |                   |        |    |     |      |      |    |
|                |              |           |        |        |                    |                   |        |    |     |      |      |    |
|                |              |           |        |        |                    |                   |        |    |     |      |      |    |
|                |              |           |        |        |                    |                   |        |    |     |      |      |    |
|                |              |           |        |        |                    |                   |        |    |     |      |      |    |
|                |              |           |        |        |                    |                   |        |    |     |      |      |    |
|                |              |           |        |        |                    |                   |        |    |     |      |      |    |
|                |              |           |        |        |                    |                   |        | 0* | A   | by . | Care | al |
|                |              |           |        |        |                    |                   |        | UK | Арр | У    | Canc | CI |

Switch to the **Control Options** tab and uncheck the **Ignore design & legal load shear** checkbox. Click **OK** to close the window and create the member alternative.

| mber alternative: PT Web 1                       |                                                  |
|--------------------------------------------------|--------------------------------------------------|
| Description Specs Factors Engine Import Co       | ntrol options                                    |
| LRFD                                             |                                                  |
| Doints of interest                               | Points of interest                               |
| Generate at tenth points except supports         | Generate at tenth points except supports         |
| Generate at support points                       | Generate at support points                       |
| Generate at support face & critical shear points | Generate at support face & critical shear points |
| Generate at section change points                | Generate at section change points                |
| Generate at user-defined points                  | Generate at user-defined points                  |
| Shear computation method                         | Shear computation method                         |
| Ignore                                           | Ignore                                           |
| O General procedure                              | O General procedure                              |
| General procedure - Appendix B5                  | General procedure - Appendix B5                  |
| Simplified procedure                             | Simplified procedure                             |
| Simplified procedure - Vci, Vcw                  | Simplified procedure - Vci, Vcw                  |
| Loss & stress calculations                       | Loss & stress calculations                       |
| O Use gross section properties                   | Use gross section properties                     |
| Use transformed section properties               | Use transformed section properties               |
| Consider colitting resistance article            | Ignore design & legal load shear                 |
| IFR                                              | Ignore permit load shear                         |
| Points of interest                               | Consider legal load tensile concrete stress      |
| Generate at tenth points except supports         | Consider splitting resistance article            |
| Generate at support points                       | Ignore tensile rating in top of beam             |
| Generate at support face & critical shear points | Consider permit load tensile steel stress        |
| Generate at section change points                | Ignore long, reinf, in rating                    |
| Generate at user-defined points                  | Consider inclined flexural forces                |
| Shear computation method                         | anore moment skew reduction factor               |
| Ignore                                           | Distribution factor application method           |
| Use AASHTO 1979 interim code                     | By axle                                          |
| O Use current AASHTO                             | O By POI                                         |
| Distribution factor application method           | Allow negative epsilon in general shear method   |
| By axle                                          | Allow moment redistribution                      |
| O By POI                                         | Consider iterative shear rating                  |
| Consider moment capacity reduction               |                                                  |
|                                                  | Modify MCFT size effect                          |
|                                                  |                                                  |
|                                                  |                                                  |

The partially expanded **BWS** is shown below. For a girder system modeled as an MCB, each girder has its own posttensioning data.

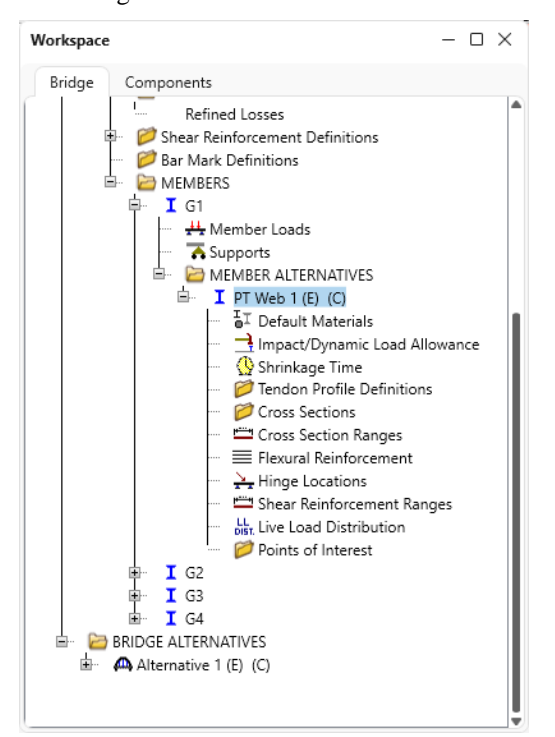

#### Shrinkage/Time

Open the Shrinkage/Time window and enter the following data in each tab then click OK.

| Shrinkage Time |                     |          |    |  |  |  |
|----------------|---------------------|----------|----|--|--|--|
| Beam           |                     |          |    |  |  |  |
| Curing method: | Moist-cured         | ```      | /  |  |  |  |
| Deck           |                     |          |    |  |  |  |
| Curing method: | Moist-cured         | $\sim$   |    |  |  |  |
| Drying time:   | 14 Da               | ays      |    |  |  |  |
|                |                     |          |    |  |  |  |
| Consider deck  | differential shrink | age load | İs |  |  |  |

| Shrinkage/Time    |    |       |    | _     |       | ×  |
|-------------------|----|-------|----|-------|-------|----|
| Shrinkage Tim     | e  |       |    |       |       |    |
| Curing time:      | 14 | Days  |    |       |       |    |
| Time continuous:  | 7  | Days  |    |       |       |    |
| Time composite:   | 7  | Days  |    |       |       |    |
| Service life:     | 75 | Years |    |       |       |    |
| Time of analysis: | 15 | Years |    |       |       |    |
| Time of analysis: | 15 | Years |    |       |       |    |
|                   |    |       |    |       |       |    |
|                   |    |       |    |       |       |    |
|                   |    |       |    |       |       |    |
|                   |    |       |    |       |       |    |
|                   |    |       |    |       |       |    |
|                   |    |       |    |       |       |    |
|                   |    |       | OK | Apply | Cana  | -1 |
|                   |    |       | UK | Арріу | Canci | ei |

#### Tendon Profile Definition

Double click on **Tendon Profile Definitions** folder in the **BWS** tree and enter the following data in each tab of this window. The tendons in this example extend only over the first 2 spans. The third span is reinforced concrete.

|         | on Prof         | ile Definition                  |             |     |             |             |              |                  |                    |             |                     |                   |               | -          |            |
|---------|-----------------|---------------------------------|-------------|-----|-------------|-------------|--------------|------------------|--------------------|-------------|---------------------|-------------------|---------------|------------|------------|
| file    | name:           | Cable 1                         |             |     | Starting    | g span: 1   | ~            | Start dist       | tance into start s | pan: 0      | ft                  | Stage: Comp       | osite (long   | g term) (S | tage 2 🗸 🗸 |
|         |                 |                                 |             |     | Ending      | span: 2     | ~            | End dista        | ance from end sp   | pan: 0      | ft                  |                   |               |            |            |
| rofil   | e P             | ost tensioning                  | Stress limi | its |             |             |              |                  |                    |             |                     |                   |               |            |            |
| ln<br>( | flection<br>Per | n point entry me<br>centage Dis | thodstance  |     |             |             |              |                  |                    |             |                     |                   |               |            |            |
|         |                 |                                 |             |     | Infl        | ection poir | its          |                  |                    | Vertic      | al offset           |                   |               |            |            |
|         | Span            | Pro                             | file type   |     | Left<br>(%) | Low<br>(%)  | Right<br>(%) | Left end<br>(in) | Measured<br>from   | Low<br>(in) | Measured<br>from    | Right end<br>(in) | Measu<br>from | red<br>n   |            |
| >       | 1               | $\sim$                          | Type 1      | ~   | 15          | 50          | 15           | 36               | Bottom 🗸           | 12          | Bottom 🗸            | 20                | Тор           | ~          |            |
|         | 2               | $\sim$                          | Type 1      | ~   | 15          | 50          | 15           | 20               | Тор 🗸              | 12          | Bottom $\checkmark$ | 36                | Bottom        | ~          |            |
|         |                 |                                 |             |     |             |             |              |                  |                    |             |                     |                   |               |            |            |
|         |                 |                                 |             |     |             |             |              |                  |                    |             |                     |                   |               |            |            |

| 🗛 Tendor                                                                                | n Profile Definition                                                                                                    |                                                                       |                                                                                           |                                                                 |                                                                                             |                                                                     |     |          |        | _                             |                | ×  |
|-----------------------------------------------------------------------------------------|----------------------------------------------------------------------------------------------------|-----------------------------------------------------------------------|-------------------------------------------------------------------------------------------|-----------------------------------------------------------------|---------------------------------------------------------------------------------------------|---------------------------------------------------------------------|-----|----------|--------|-------------------------------|----------------|----|
| Profile na                                                                              | ame: Cable 1                                                                                                    |                                                                       | Starting spar                                                                             | n: 1 ~                                                          | Start distan                                                                                | ce into start span:                                                 | 0   | ft       | Stage: | Composite (long term) (       | Stage 2 🗸 🗸    |    |
|                                                                                         |                                                                                                    |                                                                       | Ending span                                                                               | : 2 ~                                                           | End distanc                                                                                 | e from end span:                                                    | 0   | ft       |        |                               |                |    |
| Profile                                                                                 | Post tensioning                                                                                                    | Stress limits                                                         |                                                                                           |                                                                 |                                                                                             |                                                                     |     |          |        |                               |                |    |
| Prestr                                                                                  | ress material: 1/2" (7V                                                                                                    | N-270) LR                                                             | <ul> <li>✓ Duo</li> </ul>                                                                 | t grouting: Gro                                                 | outed 🗸                                                                                     |                                                                     |     |          |        |                               |                |    |
| Jackin                                                                                  | ng end: Left End                                                                                                    | 4 V                                                                   | Duc                                                                                       | t diameter:                                                     | in                                                                                          |                                                                     |     |          |        |                               |                |    |
| Pos                                                                                     | st Tensioning                                                                                                    |                                                                       |                                                                                           |                                                                 |                                                                                             |                                                                     |     |          |        |                               |                |    |
|                                                                                         | Input method                                                                                                    |                                                                       |                                                                                           |                                                                 |                                                                                             |                                                                     |     |          |        |                               |                |    |
|                                                                                         | O Jacking force                                                                                                    | Strands                                                               | Jacking stress ratio:                                                                     | 0.75                                                            |                                                                                             |                                                                     |     |          |        |                               |                |    |
| To                                                                                      | otal jacking force: 26                                                                                                    | 500 kip                                                               | Number of ducts:                                                                          | 0 ~                                                             |                                                                                             |                                                                     |     |          |        |                               |                |    |
|                                                                                         | Duct                                                                                                    | Strand<br>per                                                         | ls                                                                                        |                                                                 |                                                                                             |                                                                     |     |          |        |                               |                |    |
|                                                                                         |                                                                                                    | duct                                                                  |                                                                                           |                                                                 |                                                                                             |                                                                     |     |          |        |                               |                |    |
|                                                                                         |                                                                                                    |                                                                       |                                                                                           |                                                                 |                                                                                             |                                                                     |     |          |        |                               | ^              |    |
|                                                                                         |                                                                                                    |                                                                       |                                                                                           |                                                                 |                                                                                             |                                                                     |     |          |        |                               |                |    |
|                                                                                         |                                                                                                    |                                                                       |                                                                                           |                                                                 |                                                                                             |                                                                     |     |          |        |                               |                |    |
|                                                                                         |                                                                                                    |                                                                       |                                                                                           |                                                                 |                                                                                             |                                                                     |     |          |        |                               |                |    |
|                                                                                         |                                                                                                    |                                                                       |                                                                                           |                                                                 |                                                                                             |                                                                     |     |          |        |                               |                |    |
|                                                                                         |                                                                                                    |                                                                       |                                                                                           |                                                                 |                                                                                             |                                                                     |     |          |        |                               |                |    |
|                                                                                         |                                                                                                    |                                                                       |                                                                                           |                                                                 |                                                                                             |                                                                     |     |          |        |                               |                |    |
|                                                                                         |                                                                                                    |                                                                       |                                                                                           |                                                                 |                                                                                             |                                                                     |     |          |        |                               |                |    |
|                                                                                         |                                                                                                    |                                                                       |                                                                                           |                                                                 |                                                                                             |                                                                     |     |          |        |                               |                |    |
|                                                                                         |                                                                                                    |                                                                       |                                                                                           |                                                                 |                                                                                             |                                                                     |     |          |        |                               |                |    |
|                                                                                         |                                                                                                    |                                                                       |                                                                                           |                                                                 |                                                                                             |                                                                     |     |          |        | OK Apply                      | Cance          | el |
|                                                                                         |                                                                                                    |                                                                       |                                                                                           |                                                                 |                                                                                             |                                                                     |     |          |        |                               |                |    |
|                                                                                         |                                                                                                    |                                                                       |                                                                                           |                                                                 |                                                                                             |                                                                     |     |          |        |                               |                |    |
| 🗛 Tendor                                                                                | n Profile Definition                                                                                                    |                                                                       |                                                                                           |                                                                 |                                                                                             |                                                                     |     |          |        |                               |                | ×  |
| 🕰 Tendor                                                                                | n Profile Definition                                                                                                    |                                                                       |                                                                                           |                                                                 |                                                                                             |                                                                     |     |          |        | _                             |                | ×  |
| A Tendor<br>Profile na                                                                  | n Profile Definition<br>ame: Cable 1                                                                                                    |                                                                       | Starting spar                                                                             | n: 1 ~                                                          | Start distant                                                                               | ce into start span:                                                 | 0   | ft       | Stage: | –<br>Composite (long term) (S | □<br>Stage 2 ∨ | ×  |
| A Tendor<br>Profile na                                                                  | n Profile Definition<br>ame: Cable 1                                                                                                    |                                                                       | Starting span                                                                             |                                                                 | Start distand                                                                               | ce into start span:<br>e from end span:                             | 0   | ft<br>ft | Stage: | –<br>Composite (long term) (S | □<br>Gtage 2 ∨ | ×  |
| Profile na                                                                              | n Profile Definition<br>ame: Cable 1<br>Post tensioning                                                                                                    | Stress limits                                                         | Starting spar<br>Ending span                                                              |                                                                 | Start distand                                                                               | ce into start span:<br>e from end span:                             | 0   | ft<br>ft | Stage: | –<br>Composite (long term) (S | □<br>Stage 2 ∨ | ×  |
| Profile na Profile                                                                      | n Profile Definition<br>ame: Cable 1<br>Post tensioning                                                                                                    | Stress limits                                                         | Starting spar<br>Ending span:                                                             | 1 ~<br>2 ~<br>LRFD                                              | Start distance<br>End distance                                                              | ce into start span:<br>e from end span:                             | 0   | ft       | Stage: | –<br>Composite (long term) (S | D<br>Stage 2 🗸 | ×  |
| Profile na Profile                                                                      | n Profile Definition<br>ame: Cable 1<br>: Post tensioning<br>o seating:                                                                                                    | Stress limits                                                         | Starting spar<br>Ending span:                                                             | 1 × 1 × 1 × 1 × 1 × 1 × 1 × 1 × 1 × 1 ×                         | Start distance<br>End distance<br>LFD<br>ksi 218.7                                          | ce into start span:<br>e from end span:                             | 0   | ft<br>ft | Stage: | –<br>Composite (long term) (S | □<br>Stage 2 ∨ | ×  |
| Tendor     Profile na     Profile     Profile     Prior tc     At ancl                  | n Profile Definition<br>ame: Cable 1<br>Post tensioning<br>o seating:<br>horages and couplers                                                                                                 | Stress limits                                                         | Starting span<br>Ending span:<br>er anchor set:                                           | n: 1 ∨<br>2 ∨<br>LRFD<br>218.7<br>189                           | Start distant<br>End distanc<br>LFD<br>ksi 218.7<br>ksi 189                                 | ce into start span:<br>e from end span:<br>ksi<br>ksi               | 0   | ft       | Stage: | –<br>Composite (long term) (S | □<br>Stage 2 ∨ | ×  |
| Tendor     Profile na     Profile     Prior tc     At anch     Elsewh                   | n Profile Definition<br>ame: Cable 1<br>Post tensioning<br>o seating:<br>horages and couplers<br>were along length of m                                                                       | Stress limits<br>immediately after<br>nember immediat                 | Starting spar<br>Ending span:<br>er anchor set:<br>tely after anchor set:                 | n: 1 ∨<br>2 ∨<br>LRFD<br>218.7<br>189<br>199.8                  | Start distant<br>End distanc<br>LFD<br>ksi 218.7<br>ksi 189<br>201.69                       | ce into start span:<br>e from end span:<br>ksi<br>ksi<br>ksi        | 0   | ft<br>ft | Stage: | –                             | Citage 2 🗸     | ×  |
| Tendor     Profile na     Profile     Prior tc     At anct     Elsewh     At serv       | n Profile Definition<br>ame: Cable 1<br>Post tensioning<br>o seating:<br>horages and couplers<br>erer along length of m<br>rice limit state after los                                         | Stress limits<br>immediately aftd<br>nember immediat<br>sses:         | Starting spar<br>Ending span:<br>er anchor set:<br>tely after anchor set:                 | n: 1 ∨<br>2 ∨<br>LRFD<br>218.7<br>189<br>199.8<br>194.4         | Start distant<br>End distanc<br>LFD<br>ksi 218.7<br>ksi 189<br>ksi 201.69<br>ksi 194.4      | ce into start span:<br>e from end span:<br>ksi<br>ksi<br>ksi        | 0   | ft<br>ft | Stage: | –<br>Composite (long term) (S | □<br>itage 2 ∨ | ×  |
| Tendor     Profile na     Profile     Prior tc     At anch     Elsewh     At serv       | n Profile Definition<br>ame: Cable 1<br>Post tensioning<br>o seating:<br>horages and couplers<br>here along length of m<br>nice limit state after los                                         | Stress limits<br>immediately afte<br>nember immediat<br>sses:<br>Com  | Starting span<br>Ending span:<br>er anchor set:<br>tely after anchor set:<br>npute Values | ILRFD<br>218.7<br>199.8<br>194.4                                | Start distant<br>End distanc<br>LFD<br>ksi 218.7<br>ksi 189<br>ksi 201.69<br>ksi 194.4      | ce into start span:<br>e from end span:<br>ksi<br>ksi<br>ksi<br>ksi | 0   | ft<br>ft | Stage: | –<br>Composite (long term) (S | itage 2 🗸      | ×  |
| Tendor     Profile n     Profile     Prior tc     At anct     Elsewh     At serv        | n Profile Definition<br>ame: Cable 1<br>: Post tensioning<br>o seating:<br>horages and couplers<br>tere along length of m<br><i>rice</i> limit state after los                                | Stress limits<br>immediately afte<br>nember immediat<br>sses:<br>Corr | Starting spar<br>Ending span:<br>er anchor set:<br>tely after anchor set:<br>npute Values | n: 1 ∨<br>2 ∨<br>LRFD<br>218.7<br>189<br>199.8<br>194.4         | Start distanc<br>End distanc<br>LFD<br>ksi 218.7<br>ksi 218.7<br>ksi 201.69<br>ksi 194.4    | ce into start span:<br>e from end span:<br>ksi<br>ksi<br>ksi        | 0   | ft       | Stage: | –<br>Composite (long term) (S | L<br>Stage 2 V | ×  |
| Tendor     Profile na     Profile     Prior tc     At anct     Elsewh     At serv       | n Profile Definition<br>ame: Cable 1<br>Post tensioning<br>o seating:<br>horages and couplers<br>here along length of m<br><i>ri</i> ce limit state after los                                 | Stress limits<br>immediately afte<br>nember immediat<br>sses:<br>Com  | Starting spar<br>Ending span:<br>er anchor set:<br>tely after anchor set:<br>npute Values | n: 1 ∨<br>2 ∨<br>LRFD<br>218.7<br>189<br>199.8<br>194.4         | Start distance<br>End distance<br>LFD<br>ksi 218.7<br>ksi 201.69<br>ksi 201.69              | ce into start span:<br>e from end span:<br>ksi<br>ksi<br>ksi        | 0   | ft<br>ft | Stage: | –<br>Composite (long term) (S | C              | ×  |
| Tendor     Profile na     Profile     Prior tc     At anct     Elsewh     At serv       | n Profile Definition<br>ame: Cable 1<br>Post tensioning<br>o seating:<br>horages and couplers<br>here along length of m<br>rice limit state after los                                         | Stress limits<br>immediately afte<br>nember immediat<br>sses:<br>Com  | Starting spar<br>Ending span:<br>er anchor set:<br>tely after anchor set:<br>npute Values | In 1 → 2 → 1 → 2 → 1 → 1 → 1 → 1 → 1 → 1 →                      | Start distance<br>End distance<br>LFD<br>ksi 218.7<br>ksi 201.69<br>ksi 194.4               | ce into start span:<br>e from end span:<br>ksi<br>ksi<br>ksi<br>ksi | 0   | ft<br>ft | Stage: | –                             | C<br>Stage 2 V | ×  |
| Tendor      Profile      Prior tc      At anch      Elsewh      At serv                 | n Profile Definition<br>ame: Cable 1<br>Post tensioning<br>o seating:<br>horages and couplers<br>here along length of m<br>rice limit state after los                                         | Stress limits<br>immediately afte<br>nember immediat<br>sses:<br>Com  | Starting span<br>Ending span:<br>er anchor set:<br>tely after anchor set:<br>1pute Values | n 1 ∨<br>2 ∨<br>LRFD<br>218.7<br>189<br>199.8<br>194.4          | Start distance<br>End distance<br>LFD<br>ksi 218.7<br>ksi 189<br>ksi 201.69<br>ksi 194.4    | ce into start span:<br>e from end span:<br>ksi<br>ksi<br>ksi<br>ksi | 0   | ft<br>ft | Stage: | –                             | L<br>Stage 2 V | ×  |
| Tendor      Profile      Profile      Prior tc      At anch      Elsewh      At serv    | n Profile Definition<br>ame: Cable 1<br>Post tensioning<br>o seating:<br>horages and couplers<br>here along length of m<br>rice limit state after los                                         | Stress limits<br>immediately aft<br>nember immediat<br>sses:<br>Corr  | Starting span<br>Ending span:<br>er anchor set:<br>tely after anchor set:<br>npute Values | n: 1 ∨<br>2 ∨<br>LRFD<br>218.7<br>189<br>199.8<br>194.4         | Start distance<br>End distance<br>LFD<br>ksi 218.7<br>ksi 189<br>ksi 201.69<br>ksi 194.4    | ce into start span:<br>e from end span:<br>ksi<br>ksi<br>ksi        | 0   | ft<br>ft | Stage: | –                             | □<br>itage 2 ∨ | ×  |
| Tendor      Profile na      Profile      Prior tc      At ancl      Elsewh      At serv | n Profile Definition<br>ame: Cable 1<br>Post tensioning<br>o seating:<br>horages and couplers<br>horages and couplers<br>horages and couplers<br>horages and couplers<br>horages and couplers | Stress limits<br>immediately aft<br>nember immediat<br>sses:<br>Con   | Starting spar<br>Ending span:<br>er anchor set:<br>tely after anchor set:<br>npute Values | n: 1 ∨<br>2 ∨<br>LRFD<br>218.7<br>199.8<br>194.4                | Start distand<br>End distand<br>LFD<br>ksi 218.7<br>ksi 201.69<br>ksi 194.4                 | ce into start span:<br>e from end span:<br>ksi<br>ksi<br>ksi        | 0   | ft       | Stage: | –<br>Composite (long term) (S | Litage 2 V     | ×  |
| Tendor     Profile na     Profile     Prior tc     At ancl     Elsewh     At serv       | n Profile Definition<br>ame: Cable 1<br>Post tensioning<br>o seating:<br>horages and couplers<br>here along length of m<br>hirce limit state after los                                        | Stress limits<br>immediately afta<br>nember immediat<br>sses:<br>Com  | Starting span<br>Ending span:<br>er anchor set:<br>tely after anchor set:<br>npute Values | ILRFD<br>218.7<br>199.8<br>194.4                                | Start distand<br>End distance<br>LFD<br>ksi 218.7<br>ksi 201.69<br>ksi 194.4                | ce into start span:<br>e from end span:<br>ksi<br>ksi<br>ksi<br>ksi | 0   | ft ft    | Stage: | –<br>Composite (long term) (S | itage 2 V      | ×  |
| Tendor     Profile na     Profile     Prior tc     At anct     Elsewh     At serv       | n Profile Definition<br>ame: Cable 1<br>Post tensioning<br>o seating:<br>horages and couplers<br>here along length of m<br><i>rice</i> limit state after los                                  | Stress limits<br>immediately afte<br>nember immediat<br>sses:<br>Con  | Starting span<br>Ending span:<br>er anchor set:<br>tely after anchor set:<br>npute Values | 1 2 V<br>1 2 V<br>1 2 V<br>1 2 18.7<br>1 89<br>1 99.8<br>1 94.4 | Start distanc<br>End distanc<br>LFD<br>ksi 218.7<br>ksi 201.69<br>ksi 201.69<br>ksi 194.4   | ce into start span:<br>e from end span:<br>ksi<br>ksi<br>ksi<br>ksi | 0   | ft<br>ft | Stage: | <br>Composite (long term) (S  | itage 2 V      | ×  |
| Tendor     Profile na     Profile     Prior tc     At anch     Elsewh     At serv       | n Profile Definition<br>ame: Cable 1<br>Post tensioning<br>o seating:<br>horages and couplers<br>tere along length of m<br><i>rice</i> limit state after los                                  | Stress limits<br>immediately afte<br>nember immediat<br>sses:<br>Corr | Starting spar<br>Ending span:<br>er anchor set:<br>tely after anchor set:<br>npute Values | 1 V<br>2 V<br>218.7<br>189<br>199.8<br>194.4                    | Start distanc<br>End distanc<br>LFD<br>ksi 218.7<br>ksi 201.69<br>ksi 201.69<br>ksi 194.4   | ce into start span:<br>e from end span:<br>ksi<br>ksi<br>ksi<br>ksi | 0   | ft ft    | Stage: | –<br>Composite (long term) (S | Citage 2 V     | ×  |
| Tendor      Profile      Prior tc      At anct      Elsewh      At serv                 | n Profile Definition<br>ame: Cable 1<br>Post tensioning<br>o seating:<br>horages and couplers<br>here along length of m<br>rice limit state after los                                         | Stress limits<br>immediately afte<br>nember immediat<br>sses:<br>Com  | Starting spar<br>Ending span:<br>er anchor set:<br>tely after anchor set:<br>npute Values | n: 1 ∨<br>2 ∨<br>LRFD<br>218.7<br>189<br>199.8<br>194.4         | Start distance<br>End distance<br>LFD<br>ksi 218.7<br>ksi 201.69<br>ksi 194.4               | ce into start span:<br>e from end span:<br>ksi<br>ksi<br>ksi        | 0 0 | ft ft    | Stage: | –<br>Composite (long term) (S | C<br>Stage 2 V | ×  |
| Tendor      Profile      Prior tc      At ancl      Elsewh      At serv                 | n Profile Definition<br>ame: Cable 1<br>: Post tensioning<br>o seating:<br>horages and couplers<br>here along length of m<br>rice limit state after los                                       | Stress limits<br>immediately afte<br>nember immediat<br>sses:<br>Com  | Starting spar<br>Ending span:<br>er anchor set:<br>tely after anchor set:<br>npute Values | n: 1 ∨<br>2 ∨<br>LRFD<br>218.7<br>189<br>199.8<br>194.4         | Start distance<br>End distance<br>LFD<br>ksi 218.7<br>ksi 201.69<br>ksi 201.69<br>ksi 194.4 | ce into start span:<br>e from end span:<br>ksi<br>ksi<br>ksi        | 0 0 | ft ft    | Stage: | –<br>Composite (long term) (S | C<br>Stage 2 V | ×  |
| Tendor      Profile      Prior tc      At anct      Elsewh      At serv                 | n Profile Definition<br>ame: Cable 1<br>Post tensioning<br>o seating:<br>horages and couplers<br>here along length of m<br>rice limit state after los                                         | Stress limits<br>immediately afte<br>nember immediat<br>sses:<br>Com  | Starting spar<br>Ending span:<br>er anchor set:<br>tely after anchor set:<br>npute Values | n: 1 ∨<br>2 ∨<br>218.7<br>189<br>199.8<br>194.4                 | Start distance<br>End distance<br>LFD<br>ksi 218.7<br>ksi 201.69<br>ksi 194.4               | ce into start span:<br>e from end span:<br>ksi<br>ksi<br>ksi        | 0 0 | ft ft    | Stage: | –<br>Composite (long term) (S | C<br>Stage 2 V | ×  |
| Tendor      Profile      Prior tc     At anch     Elsewh     At serv                    | n Profile Definition<br>ame: Cable 1<br>: Post tensioning<br>o seating:<br>horages and couplers<br>ere along length of m<br>rice limit state after los                                        | Stress limits<br>immediately afte<br>nember immediat<br>sses:<br>Com  | Starting span<br>Ending span:<br>er anchor set:<br>tely after anchor set:<br>1pute Values | n: 1 ∨<br>2 ∨<br>LRFD<br>218.7<br>189<br>199.8<br>194.4         | Start distance<br>End distance<br>LFD<br>ksi 218.7<br>ksi 201.69<br>ksi 194.4               | ce into start span:<br>e from end span:<br>ksi<br>ksi<br>ksi        | 0 0 | ft ft    | Stage: | –<br>Composite (long term) (S | C<br>Stage 2 V | ×  |
| Tendor      Profile     Profile     Prior tc     At ancl     Elsewh     At serv         | n Profile Definition ame: Cable 1 Post tensioning o seating: horages and couplers were along length of m rice limit state after los                                                           | Stress limits<br>immediately aft<br>nember immediat<br>sses:<br>Con   | Starting span<br>Ending span:<br>er anchor set:<br>tely after anchor set:<br>npute Values | 1 2 V<br>1 2 V<br>1 2 V<br>1 89<br>1 99.8<br>1 94.4             | Start distanc<br>End distanc<br>LFD<br>ksi 218.7<br>ksi 201.69<br>ksi 201.69<br>ksi 194.4   | ce into start span:<br>e from end span:<br>ksi<br>ksi<br>ksi<br>ksi | 0   | ft ft    | Stage: | <br>Composite (long term) (S  | itage 2 V      | X  |

Click **OK** to apply the data and close the window.

#### **Cross Sections**

Double click on the Cross Sections folder in the BWS tree, select Cast in Place and click OK.

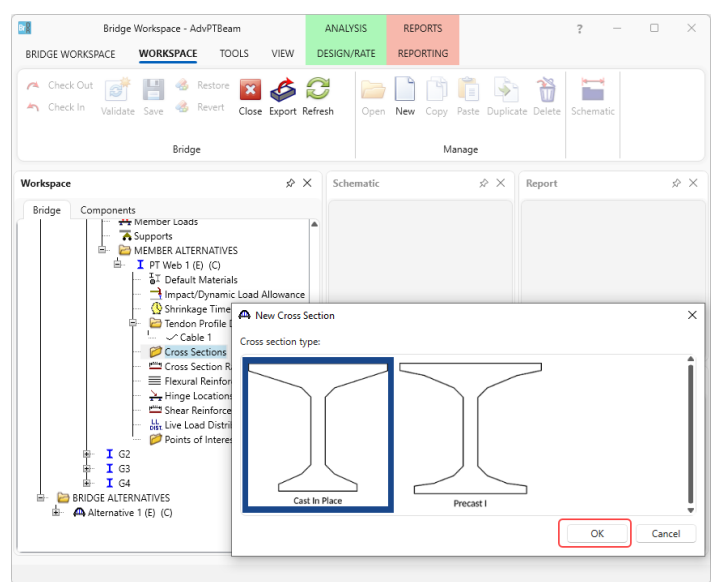

Enter the following data. Click the **Compute** button to validate the section dimensions and compute the section properties. Click **OK** to close the window.

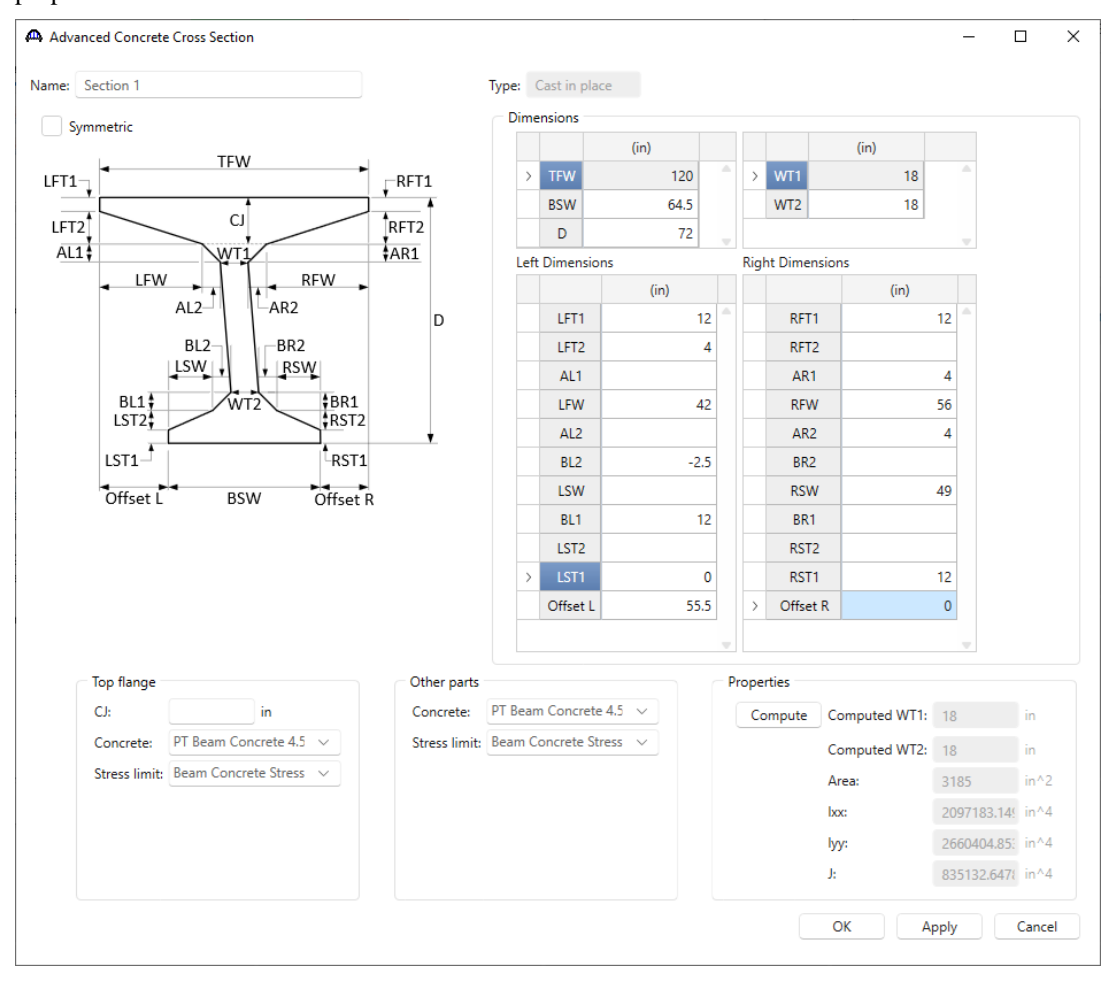

The following rules are considered when creating the cross section from the entered dimensions:

**WT1** and **WT2** are not used to locate any points in the cross section. They are used as validation to ensure the computed WT1 and WT2 match the entered values. The shear capacity calculations will use bw = (WT1 + WT2)/2. Cross section coordinates are located in the following manner:

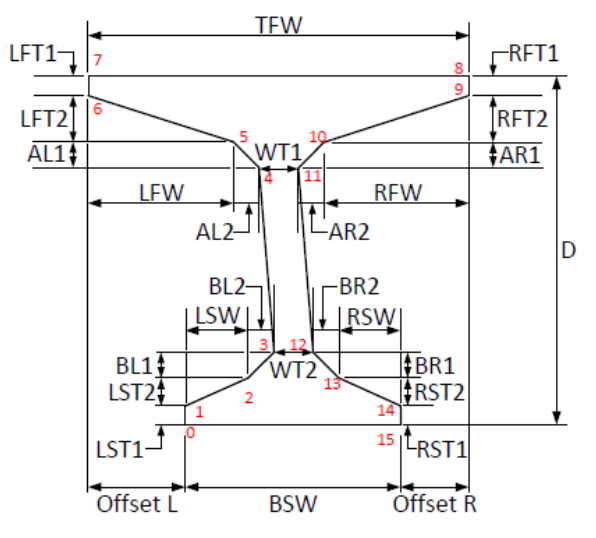

| Point | Х, Ү                                         |
|-------|----------------------------------------------|
| 0     | OffsetL, 0                                   |
| 1     | OffsetL, LST1                                |
| 2     | OffsetL + LSW, LST1 + LST2                   |
| 3     | OffsetL + LSW + BL2, LST1 + LST2 + BL1       |
| 4     | LFW + AL2, D – LFT1 - LFT2 - AL1             |
| 5     | LFW, D – LFT1 - LFT2                         |
| 6     | 0, D – LFT1                                  |
| 7     | 0, D                                         |
| 8     | TFW, D                                       |
| 9     | TFW, D – RFT1                                |
| 10    | TFW - RFW, D - RFT1 - RFT2                   |
| 11    | TFW – RFW - AR2, D – RFT1 – RFT2 - AR1       |
| 12    | TFW – OffsetR – RSW – BR2, RST1 + RST2 + BR1 |
| 13    | TFW – OffsetR – RSW, RST1 + RST2             |
| 14    | TFW – OffsetR, RST1                          |
| 15    | TFW – OffsetR, 0                             |

#### Schematic – Cross Section.

With the **Section 1** cross section selected in the **BWS** tree, click the **Schematic** button from the **WORKSPACE** ribbon. The cross section schematic is shown below:

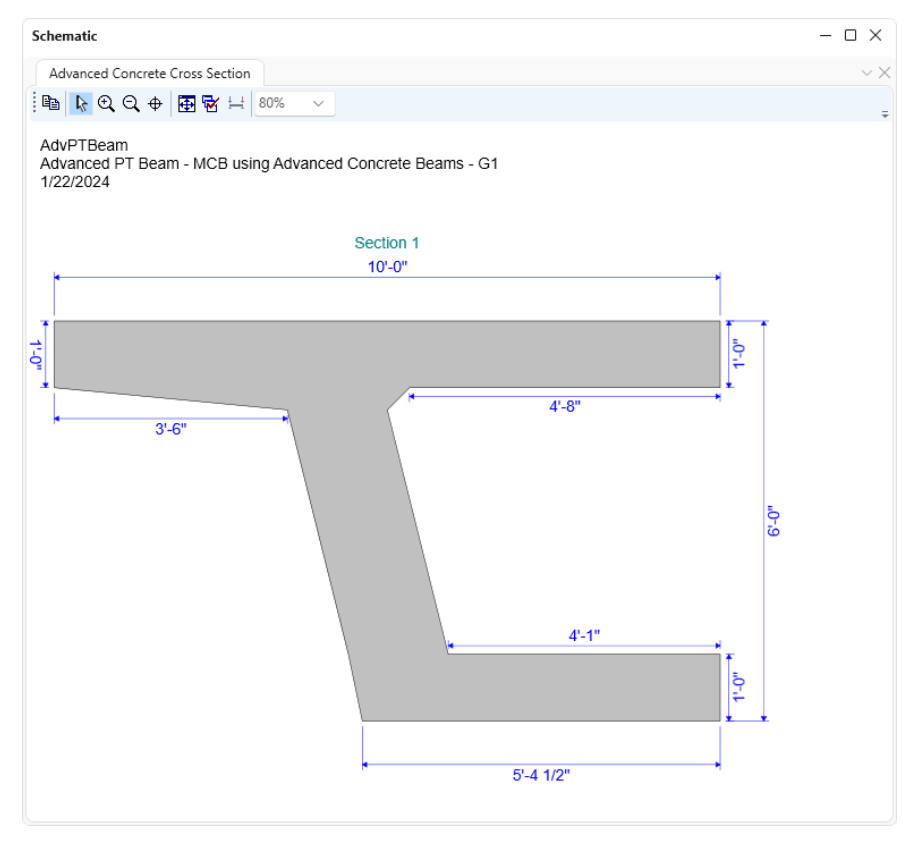

### Cross Section Ranges

Open the Cross Section Ranges window and enter the following data:

| Left | t end projection: | 9 ir         | n Right end | projection: 9 | in                |                           |                |                         |           |     |     |
|------|-------------------|--------------|-------------|---------------|-------------------|---------------------------|----------------|-------------------------|-----------|-----|-----|
|      | Start section     | End section  | Depth vary  | Solid section | Support<br>number | Start<br>distance<br>(ft) | Length<br>(ft) | End<br>distance<br>(ft) |           |     |     |
| >    | Section 1 $$      | Section 1 🗸  | None 🗸      |               | 1 ~               | 0                         | 4              | 4                       |           |     |     |
|      | Section 1 $$      | Section 1 🗸  | None 🗸      |               | 1 ~               | 4                         | 94             | 98                      |           |     |     |
|      | Section 1 $$      | Section 1 $$ | None 🗸      | $\checkmark$  | 1 ~               | 98                        | 6              | 104                     |           |     |     |
|      | Section 1 $$      | Section 1 $$ | None 🗸      |               | 2 ~               | 4                         | 93             | 97                      |           |     |     |
|      | Section 1 $$      | Section 1 $$ | None 🗸      | $\checkmark$  | 2 ~               | 97                        | 6              | 103                     |           |     |     |
|      | Section 1 $$      | Section 1 $$ | None 🗸      |               | 3 ~               | 3                         | 68             | 71                      |           |     |     |
|      | Section 1 $$      | Section 1 🗸  | None 🗸      | $\checkmark$  | 3 ~               | 71                        | 4              | 75                      |           |     |     |
|      |                   |              |             |               |                   |                           | N              | aw                      | Duplicate | Del | ete |

This training example contains a single tendon, but advanced concrete PT beams can have multiple tendons and overlapping tendons.

|         |             |           | -             | ,                                         |             |                                       |                                 |  |
|---------|-------------|-----------|---------------|-------------------------------------------|-------------|---------------------------------------|---------------------------------|--|
| Post te | ension loss | ses: Refi | ned Loss      | ies .                                     | ~           |                                       |                                 |  |
| Ten     | don assigr  | ments     |               |                                           |             |                                       |                                 |  |
|         | Tendor      | n profile | Start<br>span | Start distance<br>into start span<br>(ft) | End<br>span | End distance<br>from end span<br>(ft) | Stage                           |  |
| >       | Cable 1     | $\sim$    | 1             | 0                                         | 2           | 0                                     | Composite (long term) (Stage 2) |  |
|         |             |           |               |                                           |             |                                       |                                 |  |

|   | CIO | ss secut  | on Kange              |                     |        |                    |   |
|---|-----|-----------|-----------------------|---------------------|--------|--------------------|---|
| ( | Cro | ss sectio | ons F                 | ost tens            | ioning | Effective supports |   |
|   |     | Span      | From<br>start<br>(in) | From<br>end<br>(in) |        |                    |   |
|   | >   | 1         | 24                    | 36                  |        |                    |   |
|   |     | 2         | 36                    | 36                  |        |                    | : |
|   |     | 3         | 36                    | 24                  |        |                    |   |
|   |     |           |                       |                     |        |                    |   |
|   |     |           |                       | ati.                |        |                    | - |

Click **OK** to apply the data and close the window.

#### Flexural Reinforcement

Enter the following flexural reinforcement in the flanges:

| ۵ | Flex | ural Reinf | orcement      |                 |           |                           |                |                         |                   |             |                        |                        |                       |                             | - 0                       | ×        |
|---|------|------------|---------------|-----------------|-----------|---------------------------|----------------|-------------------------|-------------------|-------------|------------------------|------------------------|-----------------------|-----------------------------|---------------------------|----------|
|   | Тор  | flange     | Bottom flange |                 |           |                           |                |                         |                   |             |                        |                        |                       |                             |                           |          |
|   |      | Set        | Material      | Reference point | Direction | Start<br>distance<br>(ft) | Length<br>(ft) | End<br>distance<br>(ft) | Number<br>of bars | Bar<br>size | Clear<br>cover<br>(in) | Bar<br>spacing<br>(in) | Side<br>cover<br>(in) | Start<br>fully<br>developed | End<br>fully<br>developed |          |
|   | >    | 1          | Grade 60 🗸 🗸  | Support 1 🛛 🗸   | Left 🗸    | 0.5                       | 276            | 275.5                   | 31                | 8 ~         | 2.5                    |                        |                       |                             |                           | -        |
|   |      |            |               |                 |           |                           |                |                         |                   |             |                        | N                      | ew                    | Duplicate                   | Delete                    | <u>v</u> |
|   |      |            |               |                 |           |                           |                |                         |                   |             |                        |                        | ОК                    | Apply                       | Car                       | icel     |

| AC2 - Three Span Advanced Concrete PT & RC MCB Well | ) Example |
|-----------------------------------------------------|-----------|
|-----------------------------------------------------|-----------|

| p fl | ange | Bottom flange |        |                 |           |                           |                |                         |                   |             |                        |                        |                       |                             |                           |   |
|------|------|---------------|--------|-----------------|-----------|---------------------------|----------------|-------------------------|-------------------|-------------|------------------------|------------------------|-----------------------|-----------------------------|---------------------------|---|
|      | Set  | Material      |        | Reference point | Direction | Start<br>distance<br>(ft) | Length<br>(ft) | End<br>distance<br>(ft) | Number<br>of bars | Bar<br>size | Clear<br>cover<br>(in) | Bar<br>spacing<br>(in) | Side<br>cover<br>(in) | Start<br>fully<br>developed | End<br>fully<br>developed |   |
| >    | 1    | Grade 60      | $\sim$ | Support 1 🛛 🗸   | Left 🗸    | 0.5                       | 276            | 275.5                   | 20                | 11 ×        | 2                      |                        |                       |                             |                           | 1 |
|      |      |               |        |                 |           |                           |                |                         |                   |             |                        |                        |                       |                             |                           |   |
|      |      |               |        |                 |           |                           |                |                         |                   |             |                        |                        |                       |                             |                           |   |
|      |      |               |        |                 |           |                           |                |                         |                   |             |                        |                        |                       |                             |                           |   |

Click **OK** to apply the data and close the window.

### Shear Reinforcement Ranges

Open the **Shear Reinforcement Ranges** window. Be sure to select **Centerline bearings** as the input type and then click the **Stirrup Wizard** button.

| partere            | rence type                   |                  |                 |                |                         |  |  |  |
|--------------------|------------------------------|------------------|-----------------|----------------|-------------------------|--|--|--|
| Void               | ls O Ce                      | nterline bearing | gs              |                |                         |  |  |  |
| pan rang<br>pan: 1 | yes<br>~                     |                  |                 |                |                         |  |  |  |
| Na                 | Start<br>me distance<br>(ft) | Number of spaces | Spacing<br>(in) | Length<br>(ft) | End<br>distance<br>(ft) |  |  |  |
|                    | . ,                          |                  |                 |                |                         |  |  |  |
|                    |                              |                  |                 |                |                         |  |  |  |
|                    |                              |                  |                 |                |                         |  |  |  |
|                    |                              |                  |                 |                |                         |  |  |  |
|                    |                              |                  |                 |                |                         |  |  |  |

Enter the following data in the Stirrup Wizard for each span and then click Apply All.

| Stirr                          | up Wizard                |                  |                 |            |                        |                      |          |                  |                 | ;      |
|--------------------------------|--------------------------|------------------|-----------------|------------|------------------------|----------------------|----------|------------------|-----------------|--------|
| , <del>F</del><br>Pistanc Left | <sub>rt</sub> Maxin<br>e | num Interior Spa | icing           |            | ז א≓<br>Right<br>Dista | a i<br>Start<br>ance |          |                  |                 |        |
| Inpu                           | it reference type        |                  |                 |            |                        |                      |          |                  |                 |        |
|                                | Voids 🔘 Cente            | rline bearings   |                 |            |                        |                      |          |                  |                 |        |
| Span:                          | 1 ~                      | Maximur          | n interior s    | pacing: 24 |                        | in                   |          |                  |                 |        |
| Mea                            | sured from left end o    | of span          |                 |            | Meas                   | sured from ri        | ght end  | d of span        |                 |        |
| Sta                            | art distance: 0          | in               |                 |            | Star                   | rt distance:         | 0        | in               |                 |        |
|                                | Name                     | Number of spaces | Spacing<br>(in) |            |                        | Name                 | •        | Number of spaces | Spacing<br>(in) |        |
| >                              | #4 stirrup $\sim$        | 20               | 6               | -          | >                      | #4 stirrup           | ~        | 20               | 6               | -      |
|                                | #4 stirrup $~~$          | 18               | 16              |            |                        | #4 stirrup           | $\sim$   | 18               | 16              |        |
|                                | New                      | Duplicate        | e De            | elete      |                        | 1                    | lew      | Duplica          | te D            | elete  |
|                                |                          |                  |                 |            |                        | A                    | oply all | Арр              | ly span         | Cancel |

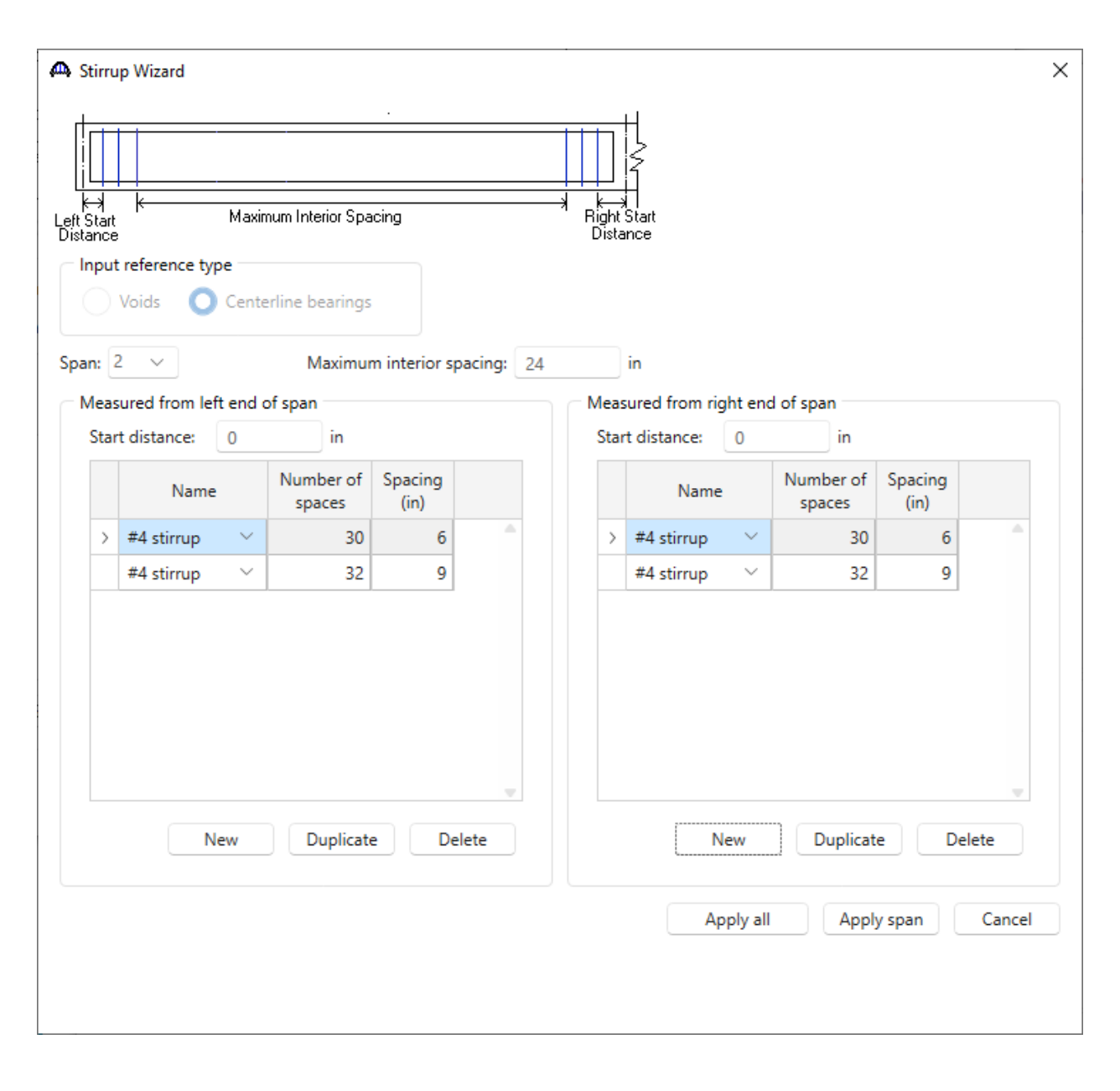

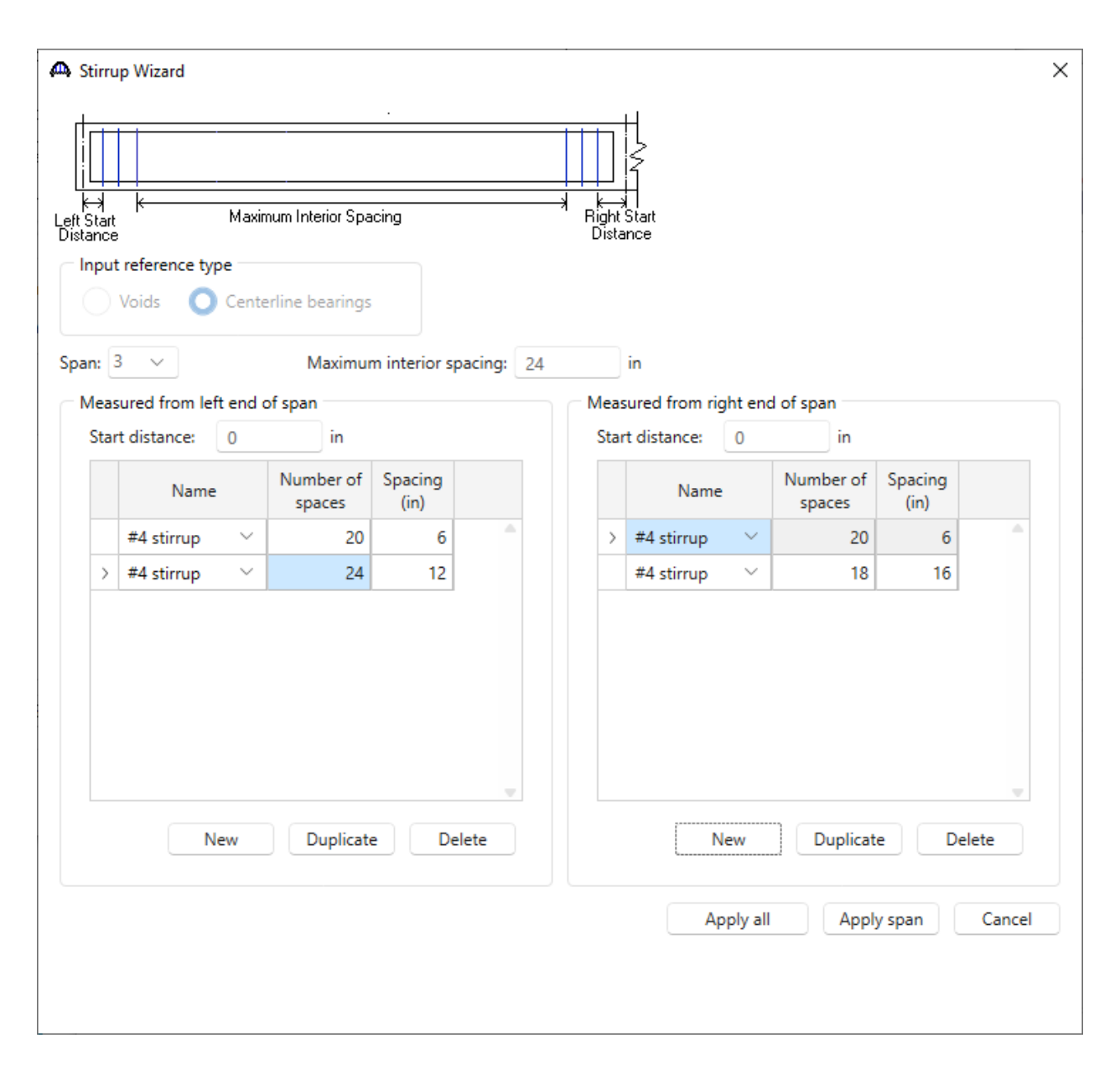

| Shear Reinforcement I | Ranges                    | i 💽 🗆            |                 | 0 17           | (d) 🕀 🔇                 |                      |
|-----------------------|---------------------------|------------------|-----------------|----------------|-------------------------|----------------------|
| Listance              | Centerline bea            | arings           |                 |                |                         |                      |
| Span ranges           |                           |                  |                 |                |                         |                      |
| Name                  | Start<br>distance<br>(ft) | Number of spaces | Spacing<br>(in) | Length<br>(ft) | End<br>distance<br>(ft) |                      |
| #4 stirrup 🚿          | 0                         | 1                | 0               | 0              | 0                       | A                    |
| #4 stirrup            | · 0                       | 20               | 6               | 10             | 10                      |                      |
| #4 stirrup            | <sup>/</sup> 10           | 18               | 16              | 24             | 34                      |                      |
| #4 stirrup            | 34                        | 16               | 24              | 32             | 66                      |                      |
| #4 stirrup            | 66                        | 18               | 16              | 24             | 90                      |                      |
| #4 stirrup            | 90                        | 20               | 6               | 10             | 100                     |                      |
| Stirrup wizard        |                           |                  |                 |                | (                       | New Duplicate Delete |
|                       |                           |                  |                 |                |                         | OK Apply Cancel      |

The Shear Reinforcement Ranges window is updated as shown below.

| Shear                               | Reinforcement Ra                   | nges                      | i 🗗 🗆            |                 |                | (ø) ⊛∣(<br>             | Ø <          | -    |        | ×  |
|-------------------------------------|------------------------------------|---------------------------|------------------|-----------------|----------------|-------------------------|--------------|------|--------|----|
| i<br>i<br>i <u>e</u> Star<br>Distar | rt <mark>, Spacing ,</mark><br>nce |                           |                  |                 |                |                         |              |      |        |    |
|                                     | reference type<br>Voids O Ce       | nterline bea              | arings           |                 |                |                         |              |      |        |    |
| Span<br>Span                        | ranges                             |                           |                  |                 |                |                         |              |      |        |    |
|                                     | Name                               | Start<br>distance<br>(ft) | Number of spaces | Spacing<br>(in) | Length<br>(ft) | End<br>distance<br>(ft) |              |      |        |    |
|                                     | #4 stirrup 🛛 🗸                     | 0                         | 1                | 0               | 0              | 0                       |              |      |        |    |
|                                     | #4 stirrup 🛛 🗸                     | 0                         | 30               | 6               | 15             | 15                      |              |      |        |    |
|                                     | #4 stirrup 🛛 🗸                     | 15                        | 32               | 9               | 24             | 39                      |              |      |        |    |
|                                     | #4 stirrup 🛛 🗠                     | 39                        | 11               | 24              | 22             | 61                      |              |      |        |    |
|                                     | #4 stirrup 🛛 🗸                     | 61                        | 32               | 9               | 24             | 85                      |              |      |        |    |
|                                     | #4 stirrup $\sim$                  | 85                        | 30               | 6               | 15             | 100                     |              |      |        |    |
| Sti                                 | irrup wizard                       |                           |                  |                 |                |                         | New Duplicat | te I | Delete |    |
|                                     |                                    |                           |                  |                 |                |                         | ОК Ар        | oply | Canc   | el |

| 🕰 Shear                  | r Reinforcement R                                               | anges                     | j 🗗              | ⊐ı   <b>F</b> ⊃ [ |                | (2) 🛞 (                 | ⊘ <               ×  |
|--------------------------|-----------------------------------------------------------------|---------------------------|------------------|-------------------|----------------|-------------------------|----------------------|
| L <u>, Sta</u><br>Distar | It <mark>Spacing</mark><br>nce<br>t reference type<br>Voids O C | enterline bea             | arings           |                   |                |                         |                      |
| Span<br>Spar             | ranges                                                          |                           |                  |                   |                |                         |                      |
|                          | Name                                                            | Start<br>distance<br>(ft) | Number of spaces | Spacing<br>(in)   | Length<br>(ft) | End<br>distance<br>(ft) |                      |
|                          | #4 stirrup 🔍                                                    | 0                         | 1                | 0                 | 0              | 0                       | A                    |
|                          | #4 stirrup 🛛 🗸                                                  | 0                         | 20               | 6                 | 10             | 10                      |                      |
|                          | #4 stirrup $\sim$                                               | 10                        | 24               | 12                | 24             | 34                      |                      |
|                          | #4 stirrup $\sim$                                               | 34                        | 1                | 24                | 2              | 36                      |                      |
|                          | #4 stirrup 🛛 🗸                                                  | 36                        | 1                | 12                | 1              | 37                      |                      |
|                          | #4 stirrup $\sim$                                               | 37                        | 2                | 24                | 4              | 41                      |                      |
|                          | #4 stirrup $\sim$                                               | 41                        | 18               | 16                | 24             | 65                      |                      |
|                          | #4 stirrup $~~$                                                 | 65                        | 20               | 6                 | 10             | 75                      |                      |
| St                       | tirrup wizard                                                   |                           |                  |                   |                | (                       | New Duplicate Delete |
|                          |                                                                 |                           |                  |                   |                |                         | OK Apply Cancel      |

Click **OK** to apply the data and close the window.

#### Schematic – Member Alternative

Select PT Web 1 in the BWS tree and click the Schematic button on the ribbon to display the girder profile schematic.

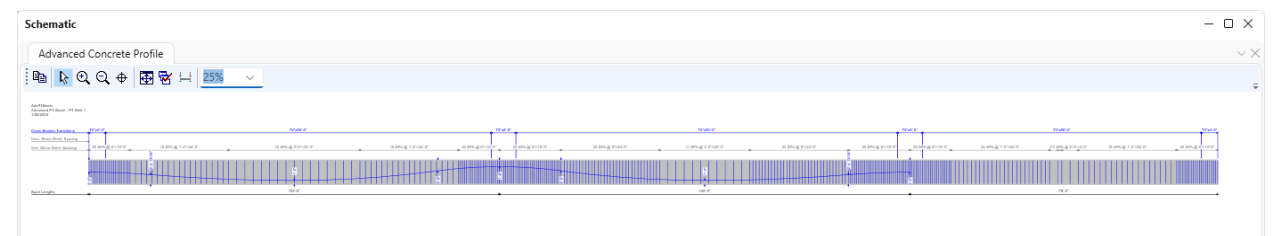

### LRFR Analysis

The member alternative can now be analyzed. To perform an LRFR rating, select the **PT Web 1** alternative in the **BWS** tree, open the **ANALYSIS DESIGN/RATE** tab on the ribbon, and select the **Analysis Settings** button.

| Bridge W                                     | ANALYSIS                                    | REPORTS                                       | ?                       | _         | $\times$ |  |  |
|----------------------------------------------|---------------------------------------------|-----------------------------------------------|-------------------------|-----------|----------|--|--|
| BRIDGE WORKSPACE                             | WORKSPACE TO                                | DLS VIEW                                      | DESIGN/RATE             | REPORTING |          |  |  |
| a 🚌                                          |                                             | <b>~~</b> ≽                                   | 2 🖪                     |           |          |  |  |
| Analysis Analyze Analysis<br>Settings Events | Tabular Specification<br>Results Check Deta | n <b>Engine</b> Resi<br>il <b>Outputs</b> Gra | ults Save<br>ph Results |           |          |  |  |
| Analysis                                     |                                             | Results                                       |                         |           |          |  |  |

The **Analysis Settings** window will open. Click the **Open template** button and select the **LRFR Design Load Rating** to be used in the rating and click **Open**.

| <b>A</b> ( | Open Template           |                         |          |       |                  | ×      |
|------------|-------------------------|-------------------------|----------|-------|------------------|--------|
|            | Templates               | Description             | Analysis | Owner | Public / Private |        |
|            | HL 93 Design Review     | HL 93 Design Review     | LRFD     |       | Public           | A      |
|            | HS 20 LFR Rating        | HS 20 LFR Rating        | LFR      |       | Public           |        |
| >          | LRFR Design Load Rating | LRFR Design Load Rating | LRFR     |       | Public           |        |
| -          | LRFR Legal Load Rating  | LRFR Legal Load Rating  | LRFR     |       | Public           |        |
|            |                         |                         |          |       |                  | v      |
|            | Delete                  |                         |          |       | Open             | Cancel |

| Design review       Rating         Analysis type:       Line Girder         Lane / Impact loading type:       As Requested         Vehicles       Output       Engine         Description       Traffic direction:       Both directions         Vehicle selection       Image: Standard       Image: Standard         Image: Standard       Image: Standard       Image: Standard         Image: Standard       Image: Standard       Image: Standard         Image: Standard       Image: Standard       Image: Standard         Image: Standard       Image: Standard       Image: Standard         Image: Standard       Image: Standard       Image: Standard         Image: Standard       Image: Standard       Image: Standard         Image: Standard       Image: Standard       Image: Standard         Image: Standard       Image: Standard       Image: Standard         Image: Standard       Image: Standard       Image: Standard         Image: Standard       Image: Standard       Image: Standard         Image: Standard       Image: Standard       Image: Standard         Image: Standard       Image: Standard       Image: Standard         Image: Standard       Image: Standard       Image: Standard         Image: Stan                                                                                                    | Rating method<br>Apply preferen<br>Vehi<br>E | ance setting: N<br>Refresh<br>Reting vehicle<br>LRFR<br>LRFR<br>Design | LRFR None None Advan<br>Temporary vehicles Advan<br>es hoad rating<br>ventory<br>-HL-93 (US)<br>berating<br>-HL-93 (US) | <ul> <li>ced</li> </ul> |  |
|----------------------------------------------------------------------------------------------------|----------------------------------------------|------------------------------------------------------------------------|----------------------------------------------------------------------------------------------------|-------------------------|--|
| Analysis type: Line Girder  Lane / Impact loading type: As Requested  Vehicles Output Engine Description  Traffic direction: Both directions Vehicle selection  Vehicles  Standard  -EV2 -EV3 -EV3 -EV3 -EV3 -EV3 -EV3 -H 15-44 -H 20-44 -HL-93 (SI) -HL-93 (US) -HS 15-44 -HS 20 (SI) -HS 20-44 -Lane-Type Legal Load -IBFD Fatigue Truck (SI)                                                                                                    | Apply preferen                               | Refresh<br>icle summary<br>Rating vehicle<br>Design                    | Temporary vehicles Advan<br>as<br>n load rating ventory<br>-HL-93 (US)<br>berating<br>-HL-93 (US)                       | ced                     |  |
| Lane / Impact loading type: As Requested<br>Vehicles Output Engine Description<br>Traffic direction: Both directions  Vehicle selection<br>Vehicles<br>Vehicles                                                                                                    | Apply preferen                               | Refresh<br>icle summary<br>Rating vehicle<br>LRFR<br>LRFR<br>Design    | Temporary vehicles Advan es n load rating ventory -HL-93 (US) berating -HL-93 (US)                                      | ced                     |  |
| Vehicles Output Engine Description Traffic direction: Both directions  Vehicle selection Uehicles Uehicles Uehi | R<br>Vehi<br>È-                              | Refresh<br>Rating vehicle<br>LRFR<br>Design                            | Temporary vehicles Advan es n load rating ventoryHL-93 (US) beratingHL-93 (US)                                          | ced                     |  |
| Traffic direction: Both directions  Vehicle selection  Uehicles Uehicles Ue | Add to                                       | Refresh<br>icle summary<br>Rating vehicle<br>E-LRFR<br>Design          | Temporary vehicles Advan<br>as<br>n load rating ventory<br>-HL-93 (US)<br>berating<br>-HL-93 (US)                       | ced                     |  |
| Vehicle selection  -Vehicles  -Standard  -EV2 -EV3 -H 15-44 -H 20-44 -HL-93 (US) -HS 15-44 -HS 20 (SI) -HS 20-44 -Lane-Type Legal Load -IRED Extinue Truck (SI)                                                                                                    | Vehi<br>Add to                               | icle summary<br>Rating vehicle<br>LRFR<br>Design                       | es<br>n load rating<br>ventory<br>-HL-93 (US)<br>berating<br>-HL-93 (US)                                                |                         |  |
|                                                                                                    | Add to                                       | Rating vehicle                                                         | es<br>n load rating<br>ventory<br>HL-93 (US)<br>berating<br>HL-93 (US)                                                  |                         |  |
| -LRFD Fatigue Truck (US)<br>-NRL<br>-SU4<br>-SU5<br>-SU6<br>-SU7<br>-Type 3-3<br>-Type 3-3<br>-Type 3S2<br>-Agency<br>-User defined<br>-Temporary                                                                                                    | >> hove from                                 | G-Legal I<br>G-Legal I<br>I - Rou<br>- Spi<br>- Permit                 | tigue<br>LRFD Fatigue Truck (US)<br>load rating<br>utine<br>ecialized hauling<br>t load rating                          |                         |  |

The Analysis Settings window will be populated as shown below. Click OK to close the window.

Click **Analyze** on the ribbon to launch the rating.

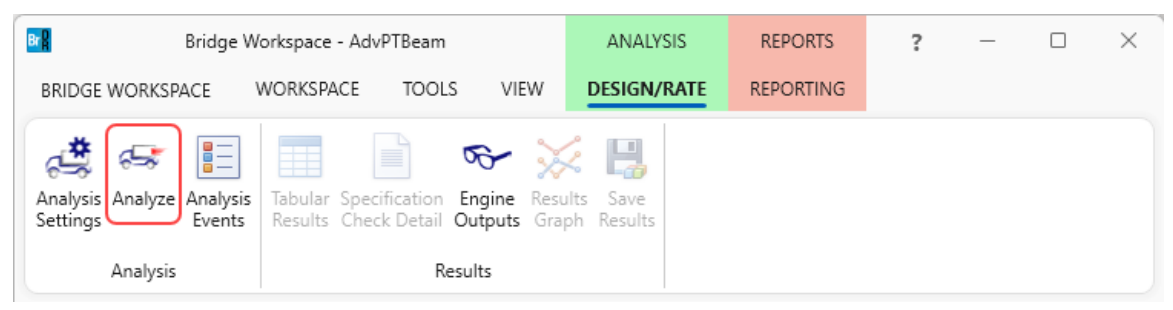

#### Tabular Results

When the rating is finished results can be reviewed by clicking the **Tabular Results** button on the ribbon.

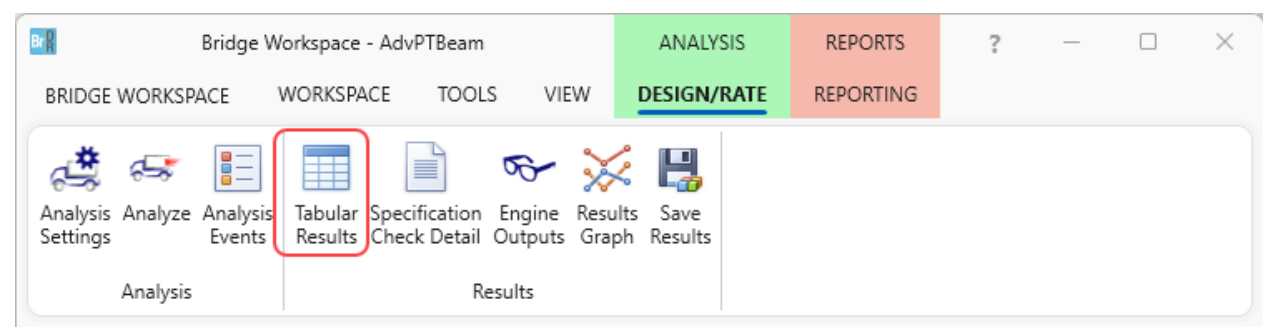

The window shown below will open. Select **Single rating level per row** as the display format to display the output in single rows as shown below.

| ۵                        | Analysis Res                               | ults - PT Web 1         |               |                 |                      |               |                  |                      |                             |              | - 🗆          | $\times$ |
|--------------------------|--------------------------------------------|-------------------------|---------------|-----------------|----------------------|---------------|------------------|----------------------|-----------------------------|--------------|--------------|----------|
|                          | Print<br>Print                             |                         |               |                 |                      |               |                  |                      |                             |              |              |          |
| Rep                      | Report type: Display Format Display Format |                         |               |                 |                      |               |                  |                      |                             |              |              |          |
| Rating Results Summary V |                                            |                         |               |                 |                      |               |                  |                      |                             |              |              |          |
|                          | As requested Ubetailed                     |                         |               |                 |                      |               |                  |                      |                             |              |              |          |
|                          |                                            |                         |               |                 |                      |               |                  |                      |                             |              |              |          |
|                          | Live Load                                  | Live Load<br>Type       | Rating Method | Rating<br>Level | Load Rating<br>(Ton) | Rating Factor | Location<br>(ft) | Location<br>Span-(%) | Limit State                 | Impact       | Lane         |          |
|                          | HL-93 (US)                                 | Truck + Lane            | LRFR          | Inventory       | 49.82                | 1.384         | 90.00            | 1 - (90.0)           | STRENGTH-I Concrete Shear   | As Requested | As Requested | -        |
|                          | HL-93 (US)                                 | Truck + Lane            | LRFR          | Operating       | 66.47                | 1.846         | 90.00            | 1 - (90.0)           | STRENGTH-I Concrete Shear   | As Requested | As Requested |          |
|                          | HL-93 (US)                                 | 90%(Truck Pair + Lane)  | LRFR          | Inventory       | 115.79               | 3.216         | 203.00           | 3 - (4.0)            | STRENGTH-I Concrete Flexure | As Requested | As Requested |          |
|                          | HL-93 (US)                                 | 90%(Truck Pair + Lane)  | LRFR          | Operating       | 150.09               | 4.169         | 203.00           | 3 - (4.0)            | STRENGTH-I Concrete Flexure | As Requested | As Requested |          |
|                          | HL-93 (US)                                 | Tandem + Lane           | LRFR          | Inventory       | 62.77                | 1.744         | 90.00            | 1 - (90.0)           | STRENGTH-I Concrete Shear   | As Requested | As Requested |          |
|                          | HL-93 (US)                                 | Tandem + Lane           | LRFR          | Operating       | 83.35                | 2.315         | 90.00            | 1 - (90.0)           | STRENGTH-I Concrete Shear   | As Requested | As Requested | 1        |
|                          |                                            |                         |               |                 |                      |               |                  |                      |                             |              |              |          |
|                          |                                            |                         |               |                 |                      |               |                  |                      |                             |              |              |          |
| AA                       | SHIO LRFR En                               | gine Version 7.5.1.3001 |               |                 |                      |               |                  |                      |                             |              |              |          |
| Ana                      | alysis preferen                            | ce setting: None        |               |                 |                      |               |                  |                      |                             |              |              |          |
|                          |                                            |                         |               |                 |                      |               |                  |                      |                             |              | Clo          | /se      |

#### Specification Check Detail

Click **Specification Check Detail** on the ribbon to review the detailed spec checks. The tendons in this example stop at pier 2. Examination of the analysis points to the left of this location show post-tension articles being considered while analysis points to the right of this location consider only reinforced concrete articles.

| Bridge Wo                                                        | ANALYSIS                        | REPORTS                     | ?           |           | $\times$ |  |  |
|------------------------------------------------------------------|---------------------------------|-----------------------------|-------------|-----------|----------|--|--|
| BRIDGE WORKSPACE                                                 | WORKSPACE TOOLS                 | VIEW                        | DESIGN/RATE | REPORTING |          |  |  |
| Analysis Analyze Analysis<br>Settings Analyze Analysis<br>Events | Tabular<br>Results Check Detail | Fingine Resu<br>Outputs Gra | k 🔛         |           |          |  |  |

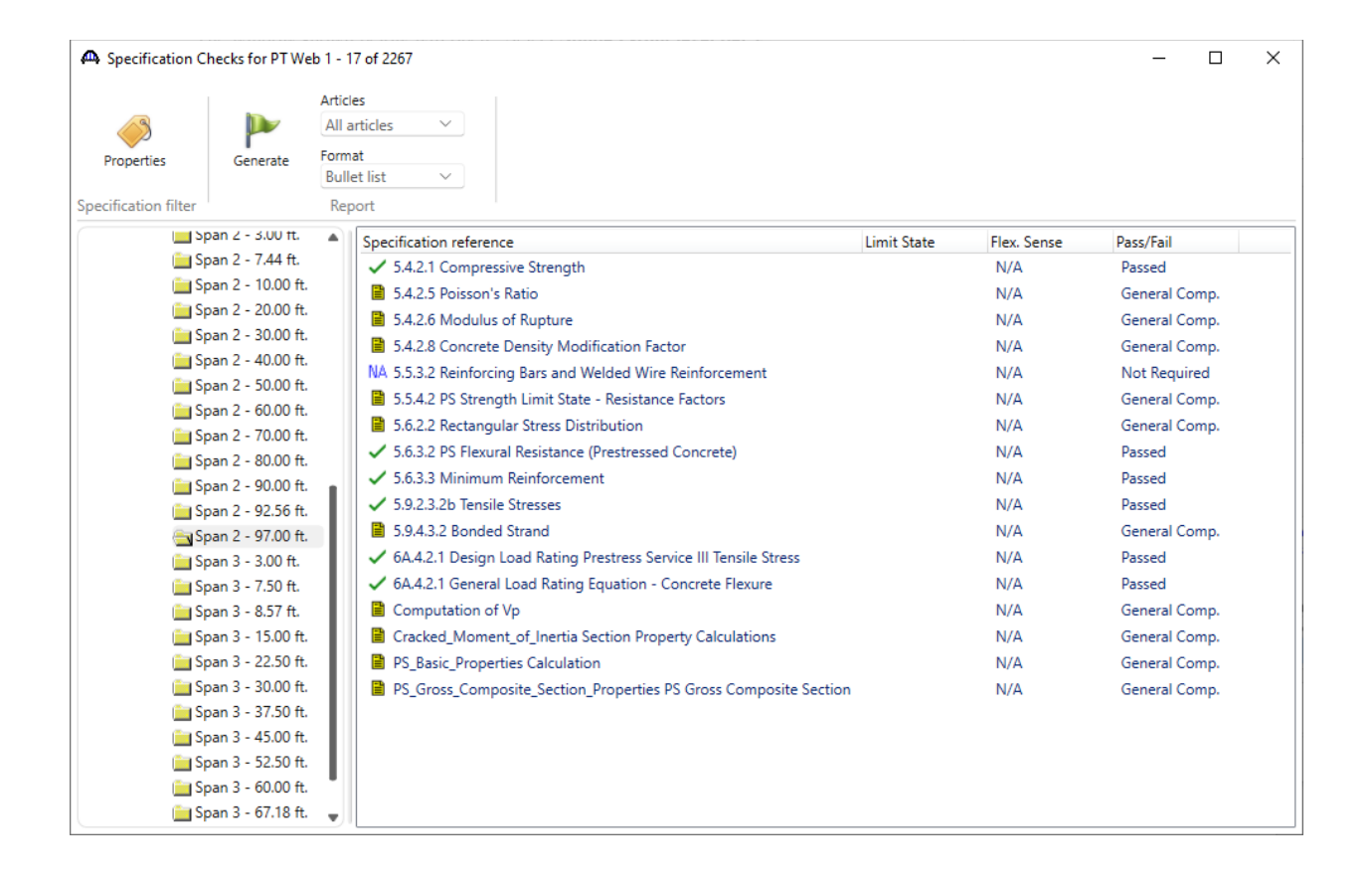

| A Specification Checks for PT We                                                                                                    | b 1 - 12 of 2267                                                                                                    |             |                                                                                   | - 0                                                                                                    | × |
|----------------------------------------------------------------------------------------------------|----------------------------------------------------------------------------------------------------|-------------|-----------------------------------------------------------------------------------|----------------------------------------------------------------------------------------------------|---|
| Properties Generate                                                                                                    | Articles All articles Format Bullet list                                                                                                    |             |                                                                                   |                                                                                                    |   |
| Specification inter<br>Span 2 - 3.00 ft.<br>Span 2 - 7.44 ft.<br>Span 2 - 7.44 ft.<br>Span 2 - 10.00 ft.<br>Span 2 - 20.00 ft.<br>Span 2 - 30.00 ft.<br>Span 2 - 40.00 ft.<br>Span 2 - 50.00 ft.<br>Span 2 - 50.00 ft.<br>Span 2 - 60.00 ft.<br>Span 2 - 80.00 ft.<br>Span 2 - 90.00 ft.<br>Span 2 - 90.00 ft.<br>Span 2 - 90.00 ft.<br>Span 2 - 90.00 ft.<br>Span 2 - 90.00 ft.<br>Span 3 - 3.00 ft.<br>Span 3 - 3.00 ft.<br>Span 3 - 3.00 ft.<br>Span 3 - 3.00 ft.<br>Span 3 - 3.00 ft.<br>Span 3 - 3.00 ft.<br>Span 3 - 3.00 ft.<br>Span 3 - 3.00 ft.<br>Span 3 - 3.00 ft.<br>Span 3 - 3.00 ft.<br>Span 3 - 3.00 ft.<br>Span 3 - 45.00 ft.<br>Span 3 - 45.00 ft.<br>Span 3 - 52.50 ft.<br>Span 3 - 60.00 ft.<br>Span 3 - 67.18 ft. | Specification reference         ✓ 5.4.2.1 Compressive Strength         ■ 5.4.2.5 Poisson's Ratio         ■ 5.4.2.5 Poisson's Ratio         ■ 5.4.2.6 Modulus of Rupture         ■ 5.4.2.8 Concrete Density Modification Factor         NA 5.5.3.2 Reinforcing Bars and Welded Wire Reinforcement         ■ 5.5.4.2 Strength Limit State - Resistance Factors         ■ 5.6.2.2 Rectangular Stress Distribution         ✓ 5.6.3.2 Flexural Resistance (Reinforced Concrete)         ✓ 5.6.3.3 Minimum Reinforcement         NA 5.6.7.Crack Control of Cracking by Distribution of Reinforcement         ✓ 6A.4.2.1 General Load Rating Equation - Concrete Flexure         ■ Cracked_Moment_of_Inertia Section Property Calculations | Limit State | Flex. Sense<br>N/A<br>N/A<br>N/A<br>N/A<br>N/A<br>N/A<br>N/A<br>N/A<br>N/A<br>N/A | Pass/Fail<br>Passed<br>General Comp.<br>General Comp.<br>Not Required<br>General Comp.<br>Passed<br>Passed<br>Not Required<br>Passed<br>General Comp. |   |